# User Manual IP120

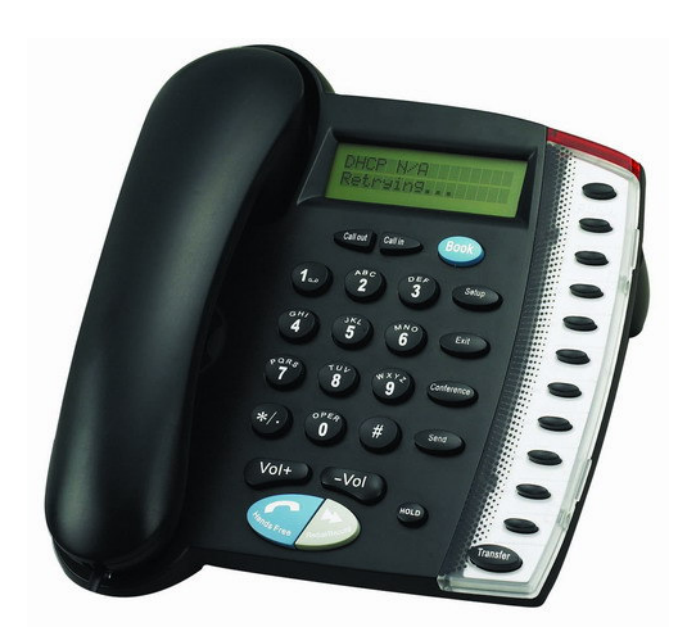

# IP Phone Version 1.1

| 1  | PRODUCT OVERVIEW                                                                   | 4  |
|----|------------------------------------------------------------------------------------|----|
| 2. | POST MODE                                                                          | 5  |
| 3  | APP MODE                                                                           |    |
| •  |                                                                                    |    |
|    | 4 CONFIGURE IP PHONE BY WEB :                                                      | 6  |
|    |                                                                                    |    |
| 4. | 1CONFIGURATION WITH WEB                                                            | 6  |
|    | 4.2 USER VALIDATION                                                                | 7  |
|    | 4.3 CONFIGURATION DETAILS                                                          | 8  |
|    | 4.3.1 CURRENT STATE                                                                | 8  |
|    | 4.3.2 NETWORK CONFIGURATION                                                        | 9  |
|    | 4.3.2.1 Wide area network ( WAN )                                                  | 9  |
|    | 4.3.2.2 Local area network (LAN)                                                   | 11 |
|    | 4.3.3 VOIP CONFIGURATION                                                           | 12 |
|    | 4.3.4 Advance configuration                                                        | 15 |
|    | 4.3.3.2 NAT configuration                                                          | 17 |
|    | 4.3.3.3 Net Service configuration                                                  | 19 |
|    | 4.3.3.4 Firewall configuration                                                     | 20 |
|    | 4.3.3.5 QOS configuration                                                          | 22 |
|    | 4.3.3.6 SIP advanced configuration                                                 | 24 |
|    | 4.3.3.7 Dial mode configuration                                                    | 26 |
|    | 4.3.3.8 Value added service configuration                                          |    |
|    | 4.3.3.9 MMI filter configuration                                                   | 30 |
|    | 4.3.4 NUMBER BINDING CONFIGURATION                                                 |    |
|    | 4.4 SAVE AND CLEAR CONFIGURATION                                                   |    |
|    | 4.5. UPGRADE ON-LINE                                                               |    |
|    | 4.5.1. Upload WEB page                                                             |    |
|    | 4.5.2 FTP download                                                                 |    |
|    | 4.5.4.2 Telephone book configuration                                               | 43 |
|    | 4.5.4.3 Syslog configuration                                                       | 43 |
|    | 4.5.4.3 Time configuration                                                         | 44 |
|    | 4.5.4.4 System restart                                                             | 45 |
| 5. | COMMAND LINE                                                                       | 45 |
|    | 5.1.1 MAIN FRAME OF THE COMMAND LINE                                               | 45 |
|    | 5.1.2 CONFIGURATION UNDER CONFIG NODE                                              | 46 |
|    | 5.1.2.1 Accesslist Firewall Configuration                                          | 46 |
|    | 5.1.2.2 DHCP-Server DHCP service configuration                                     | 47 |
|    | 5.1.2.3 Dial-Rule configuration                                                    | 47 |
|    | 5.1.2.4 Interface-Fastethernet-Lan Local area network(LAN) parameter configuration | 47 |
|    | 5.1.2.5 Interface-Fastethernet-Wan wide area network parameter configuration       | 48 |
|    | 5.1.2.6 MMI FILTER (man-machine interface filter)                                  | 48 |
|    | 1.1. 3.3.8 NAT parameter configuration                                             | 48 |

| 5.1.2.7 Network service configuration                          | 49 |
|----------------------------------------------------------------|----|
| 5.1.2.8. Phone book outgoing call number binding configuration | 49 |
| 5.1.2.9 Port configuration                                     |    |
| 5.1.2.10 PPPOE configuration                                   |    |
| 5.1.2.11 QOS configuration                                     |    |
| 5.1.2.12 SIP configuration                                     | 53 |
| 5.1.2.13 UDP TUNNEL configuration                              | 54 |
| 5.1.2.14 User management configuration                         | 54 |
| 5.2 OTHER CONFIGURATIONS OUTSIDE THE CONFIG NODE               | 54 |
| 5.2.1 Account charging module configuration                    | 54 |
| 5.2.2 Time configuration                                       | 54 |
| 5.2.3. System upgrading command                                | 55 |
| 5.2.4 Other command                                            | 55 |

# **1** Product Overview

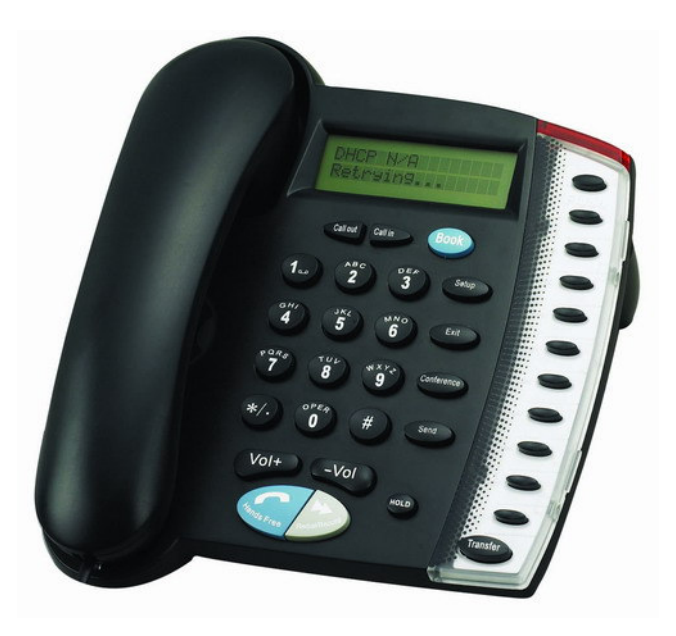

# **1.1. IP Phone Overview**

IP is short for Internet Protocol. IP phone carries voice package by IP protocol grouped data package. IP phone can be used by Internet, enterprise LAN, MAN who adopts IP protocols. The main feature of IP phone is to carry voice message on data traffic network. It possesses such features as low cost, sound quality and so on.

IP120 IP Phone attaches a LCD for user to do configuration by its keyboard. It supports prepaid card issued by ITSP, e-Talk card and all IP phone cards while provides sound voice quality which can be compatible to PSTN.

#### **1.2.** Key Features and compatibility.

- Support two models: Bridge and Router(NAT&NAPT)
- Network Protocols: TCP/UDP/IP, ICMP, HTTP, DHCP Client (WAN Interface), DHCP

Server ( LAN Interface ), DNS Client, DNS Relay, SNTP, PPPoE, FTP, TFTP

- Sip protocols
- Voice Codecs: G.711 ( A-law/U-law ), G.723.1, G.729A/B, G.726 , and G.722
- Redundancy SIP server (or Gate Keeper): Can auto swap address between two servers address
- NAT transversal: Support STUN client, AVS and Citron etc. Can modify SIP register port,

HTTP server port, Telnet server port and RTP port

- Support two SIP server synchronously : Can register two different SIP server, and can make a call by either proxy
- Support standard voice features such as numeric Caller ID Display, Call Waiting, Hold,

Transfer, Do-Not-disturb, Forward, in-band and out-of-band DTMF, Hotline (off hook autodial), auto answer,ban outgoing

- Full duplex hands-free speakerphone, redial, call log, volume control, voice record with indicator
- Support standard encryption and authentication (DIGEST using MD5, MD5-sess)
- Support Silence Suppression, VAD (Voice Activity Detection), CNG (Comfort Noise Generation), Line Echo Cancellation (G.168), and AGC (Automatic Gain Control)
- Provide easy configuration thru manual operation (phone keypad, Web interface and Telenet)

or automated centralized configuration file via TFTP or HTTP.

- Support firmware upgrade via TFTP/FTP and HTTP
- Support syslog, can send event of phone to syslog server.

# 2. POST mode

If user can't log in due to some mistake in configuration or the device can't be started due to some parameters, POST mode will be helpful for initial configuration.

Processes to log in POST mode:

1. Restart Gateway (Connect phone with Fxs port. Phone display will count down after 3 sec.

If "#" is pressed down within 5 sec., POST mode will be got in, or, the system will be lead to APP. ) (If user press down keyboard by mistake within 5 sec. to get in POST mode, press down "Subnet Mask" can log out POST mode to lead to APP.)

Log in POST mode by telnet 192.168.10.1 as following picture show;

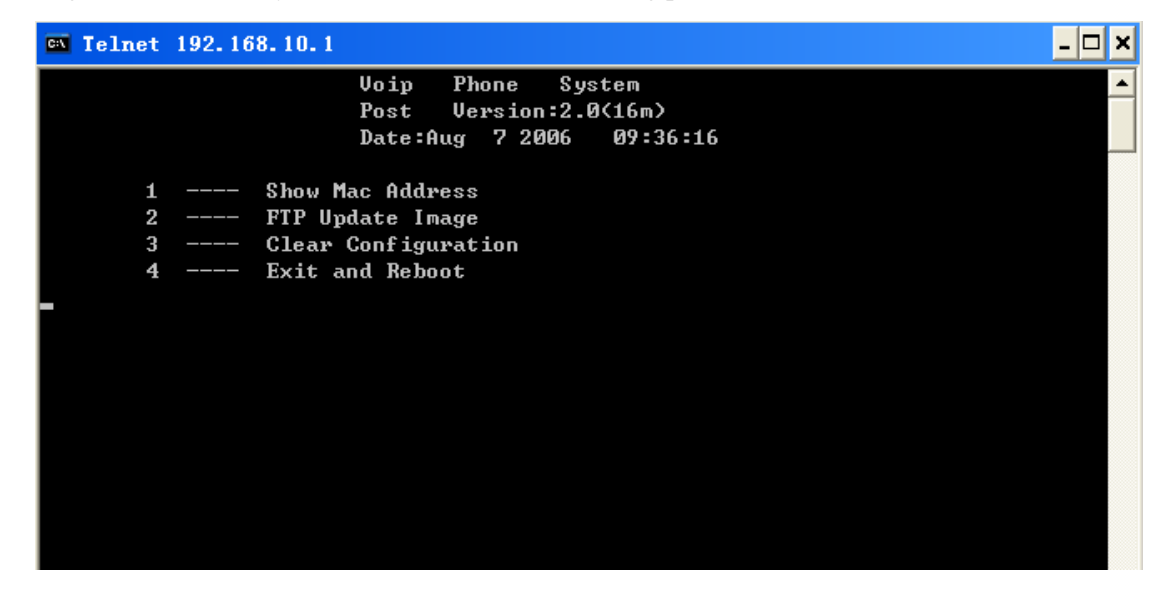

2, POST mode has been logged in when got above picture and can do initial configuration. Choose 1 can look over MAC address; choose 2 can enter FTP upgrade mode; choose 3 to clear configurations and back to default configurations.

# 3 APP mode

After APP is enabled successfully, sometimes in order to meet different demands, we should check the current configuration of the phone and modify some configurations according to our own needs. The phone provides three ways for checking and modifying configuration :

- a. Command line
- b. WEB page
- c. Phone keyboard

After APP is enabled, the one near the power supply is WAN port, another is LAN port.

# 4 Configure IP phone by WEB :

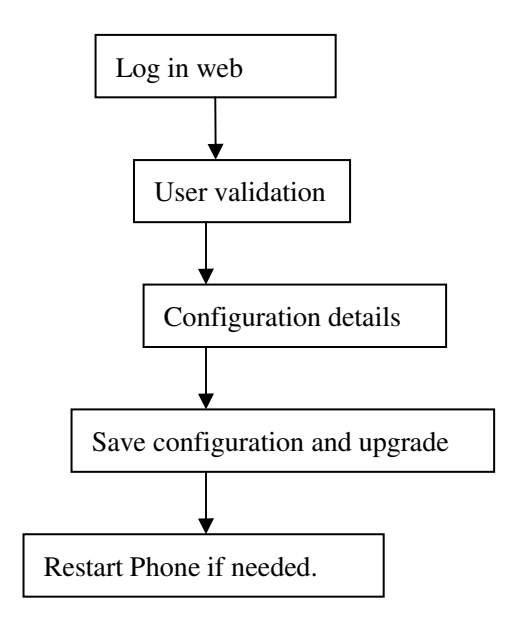

# 4.1Configuration with WEB

The IP Phone Web Configuration Menu can be accessed by the following URI: http://Phone-IP-Address. The default LAN IP address is "192.168.10.1" and WAN IP address is

"192.168.1.179". If the web login port of the phone is configured as non-80 standard port, then

user need to input http://xxx.xxx.xxx : xxxx/, otherwise the web will show that no server has

been found), it will be shown as follows:

| 🐔 VOIP - Microsoft I                                                                                                    | nternet Explorer |         |             | _ 7              |
|----------------------------------------------------------------------------------------------------|------------------|---------|-------------|------------------|
| 文件(E) 编辑(E) 查看(V)                                                                                                    | 收藏() 工具(1) 帮助(H) |         |             | 🦧 🖉              |
| 😋 后退 🔹 🛞 🕤 💌                                                                                                    | 🗟 🏠 🔎 搜索 🤸 收滯    | * 🚱 🔗 🌺 | 🛙 • 🔜 🐣 📓 🦄 |                  |
| 地址 @) 🧃 http://192.168.1                                                                                                    | . 17/            |         |             | 🔽 🄁 转到  链接 🎽 👘 - |
| Current State<br><u>Network</u><br><u>VOIP</u><br><u>Advance</u><br><u>Dial-peer</u><br><u>Config Tanage</u><br><u>Update</u><br><u>System Tanage</u> |                  |         |             |                  |
| e                                                                                                    |                  |         |             | 🥑 Internet       |

# 4.2 user validation

4.2 User validation.

Login should be effected before configuration.

Account for guest: user name and pin are both guest. This user can overview the system.

Admin account: user name and pin are both admin. This user is for administrators only and can configure system.

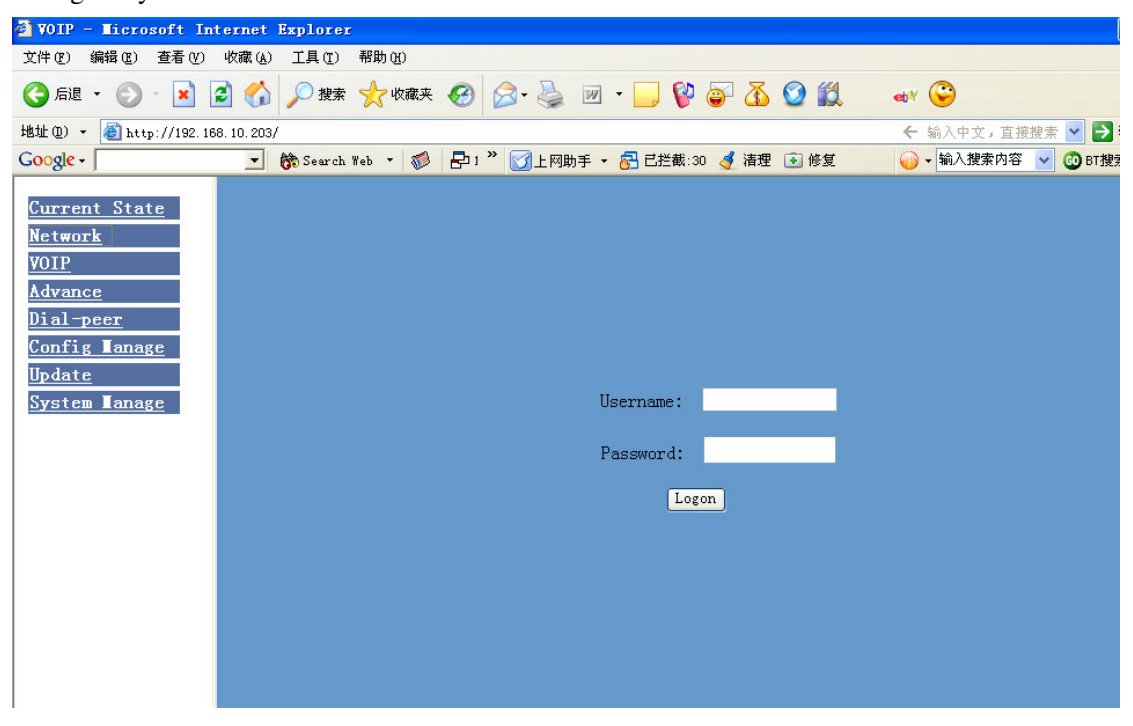

#### 4.3 Configuration details

#### 4.3.1 Current state

On this page user can gather information of each commonly-used parameter of the phone, it is shown as the following figure : the network section shows the current WAN, LAN configurations of the phone : including gaining way of WAN IP and IP ( static state, DHCP, PPPoE) , MAC address , WAN IP address of the phone , LAN IP address of the phone , opening state of LAN DHCP server.

The VoIP section shows the current default signaling protocol in use , and server parameter in use of each protocol : including GateKeeper IP of H323 ,H323ID ,whether enables register ,whether has registered on GK ; Register server IP of SIP , proxy server IP , whether enables register , whether has registered on register server , whether enables outbound proxy , whether enables STUN server ;

The Phone Number section shows corresponding phone number of each protocol ;

The version number and date of issue have been shown at the end of the page ;

| 🖉 VOIP                                                                  |              |                 |                       |                   |                   | - 7    |
|-------------------------------------------------------------------------|--------------|-----------------|-----------------------|-------------------|-------------------|--------|
| 文件(E) 编辑(E) 查看(Y) 收藏(A) 工                                               | [具①] 帮助(H)   |                 |                       |                   |                   | A.     |
| 🕝 后退 🔹 🕥 🐇 📓 🏠 🌽                                                        | 🕽 搜索 🥁 收藏夹   | 🥝 🍰 🧯 🛙         | 🗷 • 🔜 🕵 🐣             | 🕅 🚳               |                   |        |
| 地址 @) 🍓 http://192.168.10.161/                                          |              |                 |                       |                   |                   | 🖌 🏹 转到 |
| <u>Current State</u><br><u>Network</u><br><u>VOIP</u><br><u>Advance</u> | Network      |                 | Running Sta           | tus               |                   |        |
| <u>Dial-peer</u>                                                        |              | Connect Mode    | Static                | MAC Address       | 00:a0:24:b8:55:20 |        |
| Config Lanage                                                           | WAN          | IP Address      | 192.168.10.161        | Gateway           | 192.168.10.100    |        |
| <u>Update</u>                                                           | LAN          | IP Address      | 192.168.11.161        | DHCP Server       | ON                |        |
| System Lanage                                                           | VOIP         |                 |                       |                   |                   |        |
|                                                                         | Default Prot | ocol:SIP        |                       |                   |                   |        |
|                                                                         | H. 323       | GK server       | 211.68.95.150         | H323 ID           | WINLINE           |        |
|                                                                         |              | Register        | OFF                   | State             | Unregistered      |        |
|                                                                         |              | Register Server | 210.51.235.200        | Proxy Server      | 210. 51. 235. 200 |        |
|                                                                         | SIP          | Register        | ON                    | State             | Registered        |        |
|                                                                         |              | Public Outboud  | ON                    | SIP Stun          | OFF               |        |
|                                                                         | Phone Number | r.              |                       |                   |                   |        |
|                                                                         | Н. 323       | 95000028        |                       |                   |                   |        |
|                                                                         | Public SIP   | 60576181        |                       |                   |                   |        |
|                                                                         | Private SIP  |                 |                       |                   |                   |        |
|                                                                         |              | Version: J      | Archifone 102 v1.1 Ju | n 3 2005 10:21:31 |                   |        |
| <b>会</b> 完毕                                                             |              |                 |                       |                   | 🌍 Interr          | iet    |

# 4.3.2 Network configuration

# 4.3.2.1 Wide area network (WAN)

User can view the current network IP linking mode of the system on this page.

User will be authorized to set the network IP , Gateway and DNS if the system adopts

the static linking mode.

If the system selects DHCP service in the network which is using DHCP service, IP address will be gained dynamically.

If the system selects PPPOE service in the network which is using the PPPOE service, then the IP address will be gained by the set PPPOE ISP internet and password of the account.

Note : if IP address has been modified, the web page will no longer respond owing

to the modification, so new IP address should be input in the address field now.

| WAN Configuration                         |          |                                                                        |              |                                 |            |                  |
|-------------------------------------------|----------|------------------------------------------------------------------------|--------------|---------------------------------|------------|------------------|
| Active IP Current<br>192.168.1.97 255.255 |          | Netmask         MAC Address           .255.0         00:01:02:03:04:06 |              | Current Gateway<br>192.168.1.68 |            |                  |
|                                           |          |                                                                        |              |                                 |            |                  |
| ⊙ Stati                                   | ic C     | DHCP                                                                   | ○ PPPOE      |                                 |            |                  |
|                                           | IP Ado   | dress                                                                  | 192.168.1.97 |                                 | Netmask    | 255. 255. 255. 0 |
| Static                                    | Gate     | way                                                                    | 192.168.1.68 |                                 | DNS Domain | voip.com         |
|                                           | Primar   | y DNS                                                                  | 192.168.1.68 |                                 | Alter DNS  | 192.1.1.1        |
|                                           |          |                                                                        |              |                                 |            |                  |
| PPPOE Se                                  | rver ANY |                                                                        | User user1   | 23                              | Passwo     | ard .            |
| Apply                                     |          |                                                                        |              |                                 |            |                  |

Configuration Explanation :

-

| Active IP     | Current Netmask  | MAC Address       | Current Gateway |
|---------------|------------------|-------------------|-----------------|
| 192.168.10.77 | 255. 255. 255. 0 | 00:01:02:12:34:57 | 192.168.10.86   |

Current phone IP, subnet mask, mac address and current phone IP;

| 💿 Sta             | tic (       | ) DHC     | CP O PPI         | POE                 | , Select acquisitic         | on way of IP for WAN; |  |
|-------------------|-------------|-----------|------------------|---------------------|-----------------------------|-----------------------|--|
| This is           | single      | option    | ; Configure      | sta                 | atic IP param               | eter for WAN :        |  |
|                   | IP Addro    | ess       | 192.168.10.77    |                     | Netmask                     | 255.255.255.0         |  |
| Static            | Gatewa      | y         | 192.168.10.86    |                     | DNS Domain                  | voip.com              |  |
|                   | Primary DNS |           | 192. 168. 10. 86 |                     | Alter DNS                   | 192. 1. 1. 1          |  |
| IP Address 192.10 |             | 168.10.77 |                  | onfigure static IP  | address ;                   |                       |  |
| Netmask 255.      |             | 255.2     | 255.255.0        |                     | onfigure subnet mas         | sk ;                  |  |
| Gateway 192.      |             | 168.10.86 |                  | onfigure IP address | of the the phone;           |                       |  |
| DNS Domain voip.  |             | com       |                  | onfigure "dns doma  | ain" suffix ; if user input |                       |  |

"domain" and it can't be resolved, then the phone will add and resolve the "domain" after user has

input;

| Primary DNS | 192.168.10.86 | Main DNS server IP address ;       |
|-------------|---------------|------------------------------------|
| Alter DNS   | 192. 1. 1. 1  | The second DNS server IP address ; |

Configure PPPoE:

| PPPOE  | Server   | ANY               | User user12 | 3            | Password    | •••••                    |
|--------|----------|-------------------|-------------|--------------|-------------|--------------------------|
| Serve  | r ANY    | Se                | ervice name | if PPPoE ISP | has no spec | ial requirement for this |
| name , | generall | y is the default; |             |              |             |                          |
| User   | user123  |                   | PPPoE acco  | unt;         |             |                          |
| Passw  | ord      | •••••             | PPPoF       | E password ; |             |                          |

Configure the parameter and then click "apply" to go into effect ;

# 4.3.2.2 Local area network (LAN)

User can make local area network (LAN) configuration on this page, when bridging mode is selected, the local area network (LAN) configuration will no longer go into effect.

| LAN Conf         | iguration             |
|------------------|-----------------------|
| 🗌 Bridge Mode    |                       |
|                  |                       |
| IP 192.168.10.11 | Netmask 255.255.255.0 |
| 🗹 DHCP Service   | ☑ NAT                 |

Configuration Explanation :

Bridge Mode Use bridge mode( transparent mode ): bridge mode will make the phone no longer set IP address for LAN physical port, LAN and WAN will join in the

same network ;

IP 192. 168. 1. 68 Configure LAN static IP ;

Netmask 255.255.255.0 Configure LAN subnet mask ;

DHCP Service Enable LAN port DHCP server ; after user modify LAN IP , the phone will automatically modify the adjustment and save the configuration according to IP and subnet mask team DHCP Lease Table ,user need to restart the phone to make

DHCP server configuration go into effect;

☑ NAT Enable NAT ;

# **VOIP configuration**

Sip parameters can be configured by this interface.

|                      | SIP[Registered | l] Configuration     |                   |
|----------------------|----------------|----------------------|-------------------|
| Register Server Addr | 210.51.235.200 | Proxy Server Addr    | 210. 51. 235. 200 |
| Register Server Port | 5060           | Proxy Server Port    | 5060              |
| Register Username    | 60576181       | Proxy Username       | 60576181          |
| Register Password    | •••••          | Proxy Password       | •••••             |
| Phone Number         | 60576181       | Local SIP Port       | 5060              |
| Detect Interval Time | 60 seconds     | Register Expire Time | 33 seconds        |
| DTMF Mode            | DTMF_RFC2833 😽 | RFC Protocol Edition | RFC3261 🐱         |
| 🗹 Enable Register    |                | 🗌 Auto Detct Server  |                   |
| 🗹 Enable Pub Outboun | d Proxy        | 🔲 Server Auto Swap   |                   |
| ☑ SIP(Default Protoc | ol)            |                      |                   |
|                      |                |                      |                   |

Configuration Explanation :

# SIP[Registered] Configuration

show SIP register state ; if register

successfully, there will show Registered in the square bracket, otherwise show Unregistered;

| Register Server Addr                                                                               | 221.11.11.100 | Configure SIP register server IP     |  |  |  |  |
|----------------------------------------------------------------------------------------------------|---------------|--------------------------------------|--|--|--|--|
| address;                                                                                           |               |                                      |  |  |  |  |
| Register Server Port                                                                               | 5060          | Configure SIP register server signal |  |  |  |  |
| port;                                                                                              |               |                                      |  |  |  |  |
| Register Username                                                                                  | 92975421      | Configure SIP register account       |  |  |  |  |
| ( usually it is the same with the port number that configured , some special SIP servers will have |               |                                      |  |  |  |  |
| different port configurations, then the port configuration needs to be configured to be numbers,   |               |                                      |  |  |  |  |
| here the configuration account can be arbitrary character string );                                |               |                                      |  |  |  |  |

| Register Password | Configure pass | sword of SIP | register |
|-------------------|----------------|--------------|----------|
|-------------------|----------------|--------------|----------|

account;

| Proxy Server Addr | 222.41.97.135 | Configure | nroxy | server | IP | address |
|-------------------|---------------|-----------|-------|--------|----|---------|
| ·                 | e             |           | DIOAY |        | 11 | audics  |

( usually SIP will provide user with service of proxy server and register server which have the same configuration , so the configuration of proxy server is usually the same with that of register server , but if the configurations of them are different(such as different IP addresses), then each server's configuration should be modified separately );

| Proxy | Server | Port | 5060 | <i>a "</i>  | arb  |       |        |        |
|-------|--------|------|------|-------------|------|-------|--------|--------|
| -     |        |      |      | ( 'ontigure | SIP. | nroyv | server | eronal |
|       |        |      |      | Comiguic    | on   | DIUAY |        | Signai |

port;

| Proxy Username | 92975421 | Configure proxy server account ;  |
|----------------|----------|-----------------------------------|
| Proxy Password | •••••    | Configure proxy server password ; |

| Local SIP Port 5 | 5060 |   |           |       |        |       |     |
|------------------|------|---|-----------|-------|--------|-------|-----|
| J                |      | 1 | Configure | local | signal | port, | the |

default is 5060( this port will go into effect immediately, the SIP call will use the modified port for communication after modification )

Register Expire Time 300 seconds Configure expire time of SIP server register , the default is 600 seconds. If the expire time that server requires is more or less than that configured by the phone , the phone can automatically modify it to the recommended time limit and register ;

Detect Interval Time 60 seconds Configure detection interval time of the server , if the phone enables SIP detection server function , the phone will detect once for whether the server has response every other detection interval time ;

□ Enable Register Configure enable/disable register ;

Enable Fub Outbound Proxy Configure to enable public outbound proxy. If proxy server has been enabled, the phone will consider the user as using outbound proxy automatically. If the configuration has been disabled, the phone can still be registered to the server, but can't make SIP call; configuration of registered call by the phone will not have impacts on SIP point-to-point call;

SIP (Default Protocol) Configure SIP of the phone as default protocol;

**RFC Protocol Edition RFC3261** Enable the phone to use protocol edition. When the phone need to communicate with phones which is using SIP1.0 such as CISCO5300 and so on,then it should be configured into RFC2543 to communicate normally. the default is to enable

| DTMF Mode             | DTMF_SIP_INFO 🔽 |
|-----------------------|-----------------|
| 🗌 Enable Register     | DTMF_RELAY      |
| ✓ Enable Pub Outbound | DIMF_SIP_INFO   |

DTMF sending mode

configuration ; three kinds : the above are basic configurations of SIP.

RFC3261 ;

Note : if you want to register and call through server , you must configure corresponding numbers ( which are usually SIP accounts ) to local port , otherwise the phone will reject for sending out register message when it considers that there is no number.

Auto Detct Server Configure automatic detection server of the phone ;

Server Auto Swap Configure main and backup auto-swap server ; if the phone enables

main and backup server function, the automatic detection and auto-swap functions should both be

chosen;

After the aforesaid network and VoIP configurations have been configurated on the phone and internetwork communication has been implemented , the user can make VoIP calls by the calling register and proxy. SOME ISP INTERNET MAY INHIBIT THE PHONE TO REGISTER AND CANCEL THE REGISTER IN SUCCESSION, SO USER HAD BETTER NOT APPLY OR REGISTER AND CANCEL SOON IN SUCCESSION AND SUBMIT REGISTRATION REPEATEDLY. SERVER MAY STOP RESPONSE OF DIALOGUE MACHINE, THEN THE PHONE RECEIVES NO CERTIFICATION OF REGISTER/CANCEL LOGIN REQUEST AND REGISTRATION STATE

# **WILL SHOW AS INCORRECT! 4.3.3.1 DHCP server configuration.**

User can configure DHCP service on this page, user can define dynamic IP distribution scope and other configurations.

| 🕙 VOIP - Microsoft Internet                                              | Explorer        |                        |                            |                    |                        |                             |                     | _ 2 🔀    |
|--------------------------------------------------------------------------|-----------------|------------------------|----------------------------|--------------------|------------------------|-----------------------------|---------------------|----------|
| 文件(E) 编辑(E) 查看(V) 收藏(A)                                                  | 工具(I)           | 帮助( <u>H</u> )         |                            |                    |                        |                             |                     | <b>.</b> |
| 🚱 后退 🔹 🜍 🕤 📓 🐔                                                           | 🔎 搜索            | 📩 收藏夹 🤇                | 🖬 🍰 😒 😢                    | · 📃 🕭 🛙            | 1 🚳                    |                             |                     |          |
| 地址 @) 🕘 http://192.168.1.97/                                             |                 |                        |                            |                    |                        |                             | 💙 芛 转到              | 链接 » 📆 🕇 |
| Current State<br><u>Network</u><br>VOIP<br>Advance<br>DHCP Server<br>NAT | DNS Re          | elay                   |                            | DHCP Ser           | vice                   |                             |                     | _        |
| <u>Net Service</u><br>Firewall<br>QOS<br>SIP<br>Digital Map              |                 | -                      |                            | Apply              | ]                      |                             |                     |          |
| <u>Call Service</u><br><u>UDP Tunnel</u><br><u>MMI Filter</u><br>DSP     | Name<br>1an2005 | Start IP<br>192.168.10 | End IP<br>.1 192.168.10.30 | Lease Time<br>1440 | Netmask<br>255.255.255 | Gateway<br>.0 192.168.10.11 | DNS<br>192.168.10.1 | .1       |
| <u>Dial-peer</u>                                                         | Lease Tak       | ole Name               |                            | Lease Time         |                        |                             |                     |          |
| Config Tanage                                                            | Start IP        |                        |                            | End IP             |                        |                             | -                   |          |
| <u>Update</u><br>System Tanage                                           | Netmask         |                        |                            | Gateway            |                        |                             | Add                 |          |
| System Lanage                                                            | DNS             |                        |                            |                    | ,                      |                             |                     |          |
|                                                                          | Lease Tak       | ole Name 1             | an2005 🗸                   |                    |                        |                             | Delete              | _        |
|                                                                          |                 |                        |                            |                    |                        |                             |                     |          |

Configuration Explanation :

**DNS Relay** Configure DNS Relay mode ; this mode enables user's LAN-linked equipments to use LAN port IP of the phone as DNS server address. The default is Enable ;click apply to make

it go into effect after it has been selected ;

| Name    | Start IP     | End IP        | Lease Time | Netmask       | Gateway      | DNS          |
|---------|--------------|---------------|------------|---------------|--------------|--------------|
| 1an2005 | 192.168.10.2 | 192.168.10.50 | 1440       | 255.255.255.0 | 192.168.10.1 | 192.168.10.1 |

The display of DHCP lease table configuration, of which the unit of the lease time is minute;

| Lease Table Name | lan_202       | Lease Time | 1440         |        |
|------------------|---------------|------------|--------------|--------|
| Start IP         | 192.168.1.1   | End IP     | 192.168.1.31 |        |
| Netmask          | 255.255.255.0 | Gateway    | 192.168.1.99 | Add    |
| DNS              | 192.168.1.99  |            |              |        |
| Lease Table Name | 1an2005 🗸     |            |              | Delete |

Add and delete of the lease table :

| Lease Table Name 12 | an_202 | Additive lease table names ; |
|---------------------|--------|------------------------------|
|---------------------|--------|------------------------------|

| Lease Time | 1440             | Time limit of additive lease table IP ;       |
|------------|------------------|-----------------------------------------------|
| Start IP   | 192.168.1.1      | Start address of additive lease table IP;     |
| End IP     | 192.168.1.31     | End address of additive lease table IP;       |
| Netmask    | 255. 255. 255. 0 | Subnet mask of additive lease table ;         |
| Gateway    | 192.168.1.99     | Default phone IP of additive lease table IP ; |
| DNS        | 192.168.1.99     | Default DNS server IP of additive lease table |

IP;

Click ADD to add DHCP lease table ;

Lease Table Name Select lease table names that you want to delete from the

drop-down menu, click Delete to delete your options from DHCP Lease Table.

XIf user modify dhcp lease table, the configuration should be saved and will go into effect after restarting.

# 4.3.3.2 NAT configuration

User can configure NAT image on this page. Each kind of image can have 10 configurations at most.

| 🔄 VOIP - Microsoft Internet Explore                                     | ſ                   |                                 | - 7 🛛                                   |
|-------------------------------------------------------------------------|---------------------|---------------------------------|-----------------------------------------|
| 文件 (E) 编辑 (E) 查看 (Y) 收藏 (A) 工具 (E)                                      | 帮助(近)               |                                 | ala ala ala ala ala ala ala ala ala ala |
| Ġ 后退 🔹 🕥 🔸 🗾 🛃 🏠 🔎 搜索                                                   | 🧙 收藏夹 🚱 🔗 🍑 🗹       | • 🔜 🐣 🔟 🚳                       |                                         |
| 地址 (1) 🕘 http://192.168.1.97/                                           |                     |                                 | 🖌 🎦 转到 🏾 链接 🎽 📆 🔻                       |
| <u>Current State</u><br><u>Network</u><br><u>VOIP</u><br><u>Advance</u> | N                   | AT Configuration                |                                         |
| DHCP Server<br>NAT                                                      |                     |                                 |                                         |
| Net Service                                                             | H323 ALG            | ✓ FIP ALG                       | _                                       |
| Virewall<br>QOS                                                         | PPIP ALG            | IPSec ALG                       | _                                       |
| <u>SIP</u><br>Digital Map                                               |                     | Apply                           |                                         |
| Call Service                                                            |                     |                                 |                                         |
| UDP Tunnel<br>MMI Filter                                                | Inside IP I         | nside TCP Port Outside TCP Port |                                         |
| DSP                                                                     |                     |                                 |                                         |
| Dial-peer                                                               | Inside IP I         | nside UDP Port Outside UDP Port |                                         |
| <u>Lonrig Manage</u><br>Update                                          |                     |                                 |                                         |
| <u>System Ianage</u>                                                    |                     | r                               | _                                       |
|                                                                         | Transfer Type TCP 💌 | Inside IP                       |                                         |
|                                                                         | Inside Port         | Outside Port                    |                                         |
|                                                                         | C                   | Add Delete                      |                                         |
|                                                                         |                     |                                 |                                         |
|                                                                         |                     |                                 |                                         |
|                                                                         |                     |                                 |                                         |
|                                                                         |                     |                                 |                                         |
| ·····································                                   |                     |                                 | 🔮 Internet                              |

Configuration Explanation :

| H323 ALG Configure enable/disable of H323 ALG , the default is Disable ;                      |
|-----------------------------------------------------------------------------------------------|
| FTP ALG Configure enable/disable of FTP ALG, the default is Enable;                           |
| PPTP ALG Configure enable/disable of FTP ALG, the default is Enable;                          |
| $\ensuremath{\text{IPSec}}$ ALG Configure enable/disable of FTP ALG , the default is Enable ; |

Click Apply to go into effect after selecting.

| Inside IP     | Inside TCP Port | Outside TCP Port |
|---------------|-----------------|------------------|
| 192.168.1.201 | 1719            | 1917             |
|               |                 |                  |
| Inside IP     | Inside UDP Port | Outside UDP Port |
| 192.168.1.201 | 5060            | 5000             |

Configure the display of TCP and UDP inner-net image table of NAT;

| Transfer Type TCP Configure | image protocol types of NAT, TCP or UDP;         |
|-----------------------------|--------------------------------------------------|
| Inside IP                   | Configure LAN equipment IP address of NAT image; |
| Inside Port                 | Configure the NAT image LAN equipment port;      |
| Outside Port                | Configure the NAT image WAN port of the phone;   |

After configuration, click Add to add to the image table, click Delete to delete from the image table.

# 4.3.3.3 Net Service configuration

| Current State<br>Network<br>YOIP<br>Advance<br>HCP Server |                   | Net Se   | ervice            |        |
|-----------------------------------------------------------|-------------------|----------|-------------------|--------|
| VAT                                                       | HTTP Port         | 80       | Telnet Port       | 23     |
| irewall                                                   | RTP Initial Port  | 10000    | RTP Port Quantity | 200    |
| <u>)SP<br/>JFN<br/>Dial-peer</u><br>Config Manage         |                   | DHCP Lea | se table          |        |
| pdate<br>System Tenage                                    | Leased IP Address |          | Client hardware A | ddress |
|                                                           |                   |          |                   |        |

User can set up Telnet, HTTP, RTP port on this page and view DHCP table.

Configuration Explanation :

| HTTP Port | 80 |           |     |        |       |     |         |    |    |
|-----------|----|-----------|-----|--------|-------|-----|---------|----|----|
|           |    | Configure | web | browse | port, | the | default | is | 80 |

port, if you want to enhance system safety, you'd better change it into non-80 standard port;

| Telnet Port     | 23      | Configure telnet port, the default is 23 port; |
|-----------------|---------|------------------------------------------------|
| RTP Initial Por | t 10000 | Enable RTP initial port configuration. It is   |

dynamic allocation ;

| RTP | Port | Quantity | 200 | Configure | tha   | movimum  | quantity | of   | DTD |
|-----|------|----------|-----|-----------|-------|----------|----------|------|-----|
|     |      |          |     | COULISHE  | IIIC. | шахниции | unamer   | UI I | NIF |

port. The default is 200;

Leased IP Address Client hardware Address

Leased IP-MAC correspondence table of DHCP ;

The configuration on this page needs to be saved after modified and will go into effect after restarting.

X If the Telnet, HTTP port will be modified, the port is better to be set as greater than 1024, because the 1024 port system will save ports.

Set the HTTP port as 0, then the http service will be disabled.

#### 4.3.3.4 Firewall configuration

User can set whether enable the input and output firewall on this page, and configure the IO(input-output) rule of firewall, utilize these configurations to guard against some malicious IP to access this phone or restrict visiting some resource of the outside-net, so that the security will be enhanced.

Accesslist is a simple execution module such as Cisco accesslist (firewall). This function supports two rules : input and output rule. Each rule will be provides with one serial number. Each rule is allowed to 10 configurations at most.

| 🐔 VOIP - Microsoft In                  | ternet Explorer                     |                   |              |          |         | _    | d X |
|----------------------------------------|-------------------------------------|-------------------|--------------|----------|---------|------|-----|
| 文件(E) 编辑(E) 查看(Y)                      | 收藏(A) 工具(I) 帮助(H)                   |                   |              |          |         |      | - 🥂 |
| 🚱 后退 🔹 🕥 🕤 💌 🕻                         | 🕽 🏠 🔎 搜索 🌟 收藏夹 🚱 🔗 🌺                | 🗷 • 📃 🐣 🔯         | - 25         |          |         |      |     |
| 地址 (1) 🕘 http://192.168.1.9            | 7/                                  |                   |              |          | 🖌 🄁 转到  | 」链接》 | •   |
| <u>Current State</u><br><u>Network</u> | F                                   | irewall Confi     | guration     |          |         |      |     |
| <u>VUIP</u><br>Advance                 | □ in_access enable                  |                   | ut_access en | able     |         |      |     |
| DHCP Server<br>NAT<br>Net Service      | ·                                   | Apply             | -            |          |         | δ    |     |
| QOS<br>SIP                             |                                     | Firewall Input R  | ule Table    |          |         |      |     |
| <u>Digital Map</u><br>Call Service     | Index Deny/Permit Protocol Src Addr | Src Mask          | Des Addr     | Des Mask | Range   | Port |     |
| UDP Tunnel<br>MMI Filter<br>DSP        | I                                   | firewall Output R | Rule Table   |          |         |      |     |
| <u>Dial-peer</u>                       | Index Deny/Permit Protocol Src Addr | Src Mask          | Des Addr     | Des Mask | Range   | Port |     |
| <u>Config ∎anage</u><br>Update         |                                     |                   |              |          |         |      |     |
| System ∎anage                          | Input/Output Input 💌                | Deny,             | /Permit Deny | <b>~</b> |         |      |     |
|                                        | Protocol Type 🐨 💌                   | Port              | Range more t | han 🗸    |         |      |     |
|                                        | Src Addr                            | Des 1             | Addr         |          |         |      |     |
|                                        | Src Mask                            | Des 1             | Mask         |          |         |      |     |
|                                        |                                     | Add               |              |          |         |      |     |
|                                        | Input/Output Input 💌                | Inde              | x to be dele | ted      | ]       |      |     |
|                                        |                                     | Delete            | J            |          |         |      |     |
|                                        |                                     |                   |              |          |         |      | ~   |
| 🕘 完毕                                   |                                     |                   |              |          | 🥑 Inter | net  |     |

Configuration instance :

Debug configuration of icmp data packet sent from lan attached device to wan network segment device. wan ip of the phone is 192.168.10.77, lan ip is 192.168.1.68.

| □ in_access enable       | ☑ out_access enable      |  |  |  |  |  |  |  |
|--------------------------|--------------------------|--|--|--|--|--|--|--|
|                          |                          |  |  |  |  |  |  |  |
| Input/Output Output 💌    | Deny/Permit Deny 💌       |  |  |  |  |  |  |  |
| Protocol Type ICMP 🗸     | Port Range more than 🗸 O |  |  |  |  |  |  |  |
| Src Addr 192.168.10.77   | Des Addr 192.168.10.86   |  |  |  |  |  |  |  |
| Src Mask 255.255.255.255 | Des Mask 255.255.255     |  |  |  |  |  |  |  |

Configuration Explanation :

| ☑ out_access enable , To enable the output rule application ;                     |
|-----------------------------------------------------------------------------------|
| Input/Output Output To select the current additive rule as input or output rule ; |
| Deny/Permit Deny  To select the current rule configuration as deny or permit;     |
| Src Addr 192.168.10.77 It is source address, which can be specific IP address or  |

network address ;

Src Mask 255.255.255.255 It is source address mask , which stands for specific host computer when it is configured as 255.255.255.255 , and it stands for network ID when the it has been set assubnet mask 255.255.255.0 ;

Des Mask 255.255.255.255 It is destination address mask , which stands for specific host computer when it is configured as 255.255.255.255 , and it stands for network ID when it has been set as subnet mask 255.255.255.0 ;in this way ,when this configuration has been added ,there will be an additive item in output rule table , shown as the following figure.

| Index | Deny/Permit | Protocol | Src  | Addr      | Src  | Mask        | Des Add | lr      | Des  | Mask          | Range        | Port |
|-------|-------------|----------|------|-----------|------|-------------|---------|---------|------|---------------|--------------|------|
| 0     | deny        | ICMP     | 192. | 168.10.77 | 255. | 255.255.255 | 192.168 | 3.10.86 | 255. | 255. 255. 255 | more<br>than | 0    |

And then select "out\_access table" and click the "apply" button.

When the lan port attached device ping 192.168.10.86 through wan port, it can't receive echo of

192.168.10.86 because of the deny of the rule, but other IP of ping 192.168.10.0 network segment can still receive echo of destination host normally.

# 4.3.3.5 QOS configuration

The phone is accomplished to base on the qos 802.1p and used for marking and ranking the priority of internetwork communication in data link/MAC sublayer. 802.1p communication is to be classified and transmitted to destination.

| ¥01P                                          | - Ticr                      | osoft I   | nternet         | Explore | r      |        |              |     |          |            |        |           |      |      | 7         | _          | <del>ت</del> 🗙 |
|-----------------------------------------------|-----------------------------|-----------|-----------------|---------|--------|--------|--------------|-----|----------|------------|--------|-----------|------|------|-----------|------------|----------------|
| 文件 (2)                                        | 编辑(图)                       | 查看 (V)    | 收藏 ( <u>A</u> ) | 工具 (I)  | 帮助 (H) |        |              |     |          |            |        |           |      |      |           |            | <b></b>        |
| 🕝 后退                                          | • 🕥                         | - 🗙       | 2 🏠             | 🔎 搜索    | 🥎 收藏夹  | 0      | <b>⊘</b> ∙ 🎍 | W   | • 📃      | 8          | 1 🔏    |           |      |      |           | Trends and |                |
| 地址 (1) 🔞                                      | http://                     | 192.168.1 | . 97/           |         |        |        |              |     |          |            |        |           |      |      | ➤ 转到      | 链接 >>      | •              |
| Curren<br>Netwon<br>VOIP<br>Advand<br>DHCP Se | nt Sta<br>rk<br>ce<br>erver | <u>te</u> |                 |         |        |        |              | 802 | .1p (    | Confi      | gurati | on        |      |      |           |            |                |
| Net Ser                                       | rvice                       |           |                 |         |        | 105 Fm | chlo         |     |          |            | 005 Te | hle Inc   | ludo | 1    |           |            |                |
| Firewal                                       | <u>11</u>                   |           |                 |         |        | 200 DI | apic         |     |          |            | Q03 12 | IDIC IIIC | iuuc |      |           |            |                |
| SIP                                           |                             |           |                 |         |        |        |              |     | (        | Submit     | )      |           |      |      |           |            |                |
| Digital<br>Call Se                            | <u>Map</u>                  |           |                 |         |        |        |              |     |          |            |        |           |      |      |           |            |                |
| UDP Tur                                       | nel                         |           |                 |         | TP     |        |              |     |          | Netma      | sk     |           |      | <br> |           |            |                |
| MMI Fil                                       | lter                        |           |                 |         | 1      | -      |              |     | -        | Jivo cindi |        | _         |      |      |           |            |                |
| Dial-                                         | peer                        |           |                 |         |        |        | IP           |     |          |            |        |           |      |      |           |            |                |
| Confi                                         | g Iana                      | ge        |                 |         |        |        | Netm         | ask |          |            |        |           |      |      |           |            |                |
| Update                                        | 2                           |           |                 |         |        |        | <u>.</u>     |     | <u> </u> |            | - )    | <u>.</u>  |      |      |           |            |                |
| Syster                                        | n Lana                      | ge        |                 |         |        |        |              |     | Add      | De         | elete  |           |      |      |           |            |                |
|                                               |                             |           |                 |         |        |        |              |     |          |            |        |           |      |      |           |            |                |
|                                               |                             |           |                 |         |        |        |              |     |          |            |        |           |      |      |           |            |                |
|                                               |                             |           |                 |         |        |        |              |     |          |            |        |           |      |      |           |            |                |
|                                               |                             |           |                 |         |        |        |              |     |          |            |        |           |      |      |           |            |                |
|                                               |                             |           |                 |         |        |        |              |     |          |            |        |           |      |      |           |            |                |
|                                               |                             |           |                 |         |        |        |              |     |          |            |        |           |      |      |           |            |                |
|                                               |                             |           |                 |         |        |        |              |     |          |            |        |           |      |      |           |            |                |
| 一一一一一一一一一一一一一一一一一一一一一一一一一一一一一一一一一一一一          |                             |           |                 |         |        |        |              |     |          |            |        |           |      |      | <b>.</b>  |            |                |
| 2元半                                           |                             |           |                 |         |        |        |              |     |          |            |        |           |      |      | 🥑 Interne | it.        | -              |

QOS Enable The selected Qos Enable represents application of Qos service.

QOS Table Include The selected Qos Table Include means that the network segment addresses in the set Qos table are required to provide Qos service addresses those outside the table are not required to provide qos ; cancelling the checked qos table include is to say all the addresses outside the table are required to provide Qos service.

Click Submit to go into effect after selecting.

Description of qos table items : the setup of IP can be network address or specific IP address. User can set destination address through the setup of IP and mask. When the setting is 255.255.255.255.255 , then it stands for appointed specific IP.

Deletion of qos table : input items that you want to delete in ip / netmask configuration table and then select delete.

# 4.3.3.6 SIP advanced configuration

Set SIP STUN, private and backup server, user password and so on.

SIP STUN is a kind of server that used to realize the SIP's enablement of NAT , when the STUN

server IP of the phone has been configured(generally the default is 3478) and Enable SIP Stun has been selected, conventional SIP server can be used to realize the phone's penetration of NAT. Public backup server can implement the proxy of the dialogue machine through auto-swap function when no response to public server. When the phone detect response of public server, it will auto-swap to public server. Public backup server is redundancy backup of public server, it should have the same account with public server.

The phone's supports to two different kinds of SIP server concurrently can be implemented on private server. In this way user can register and use two different kinds of services concurrently.

| 🕘 ¥01H                                                 | P - Micro                      | osoft Ir   | nternet | Explore                     | r                        |                  |                              |                                                               |               |            | _ [   | 7 🗙 |
|--------------------------------------------------------|--------------------------------|------------|---------|-----------------------------|--------------------------|------------------|------------------------------|---------------------------------------------------------------|---------------|------------|-------|-----|
| 文件(で)                                                  | 编辑(图)                          | 查看 (V)     | 收藏 (A)  | 工具 (I)                      | 帮助(H)                    |                  |                              |                                                               |               | 链接 ×       | ° 🔁 - | -   |
| <u>Curre</u><br><u>Netwo</u><br><u>VOIP</u><br>Advar   | ent Stat<br>ork<br>nce         | t <u>e</u> |         |                             |                          | A<br>Public[R    | dvance SIP (<br>egistered]Pr | Configuration<br>rivate[Unregiste:                            | red]          |            |       |     |
| <u>DHCP S</u><br><u>NAT</u><br><u>Net Se</u><br>Firewa | <u>server</u><br>ervice<br>all |            |         | STUN Ser<br>Public <i>I</i> | rver Addr<br>Alter       | 0.0.0.0          |                              | STUN Server Port                                              | 3478          |            |       |     |
| QOS<br>SIP<br>Digitz                                   | <u>al Map</u><br>Service       |            |         | Register<br>Register        | r<br>r Port              | 0                |                              | Proxy Port                                                    | 0             |            |       |     |
| UDP Tu<br>MMI Fi<br>DSP                                | <u>innel</u><br>ilter          |            |         | Register<br>Register        | r Username<br>r Password |                  |                              | Proxy Username<br>Proxy Password                              |               |            |       |     |
| Dial-<br>Confi                                         | <u>peer</u><br>ig ∎anaş        | <u>se</u>  |         | Private<br>Register         | Kegister<br>r Port       | 0                |                              | Private Proxy<br>Proxy Port                                   | 0             |            |       |     |
| Updat<br>Syste                                         | <u>te</u><br>em Lanas          | <u>se</u>  |         | Register<br>Register        | r Username<br>r Password |                  |                              | Proxy Username<br>Proxy Password                              |               |            |       |     |
|                                                        |                                |            |         | STUN Efi                    | fect Time<br>le Private  | minute<br>Server |                              | <ul> <li>Enable SIP Stun</li> <li>Enable Private 0</li> </ul> | utbound Proxy |            |       |     |
|                                                        |                                |            |         |                             | SI                       | P Account        | ( Ap                         | Password                                                      |               |            |       |     |
|                                                        |                                |            | <       |                             |                          |                  |                              | ,                                                             |               |            |       | >   |
| ē                                                      |                                |            |         |                             |                          |                  |                              |                                                               |               | ) Internet |       |     |

Configure explanation of private server :

Public[Unregistered]Private[Unregistered] To show the phone

whether has been registered on public server or private server ;

| STUN | Server | Addr | 0.0.0.0 | Configure IP address of SIP STUN server ; |
|------|--------|------|---------|-------------------------------------------|
| STUN | Server | Port | 3478    | Configure port of SIP STUN;               |

STUN can support SIP terminal's penetration to NAT in the inner-net. In this way, as long as there is conventional SIP proxy and a STUN server placed in the public net, it will do; but STUN only supports three NAT modes : FULL CONE, restricted, port restricted ;

| Public Alter<br>Register | 10. 1. 1. 11 | Public Alter Proxy | 0. 0. 0. 0 |
|--------------------------|--------------|--------------------|------------|
| Register Port            | 5060         | Proxy Port         | 5060       |
| Register Username        | 1234         | Proxy Username     | 1234       |
| Register Password        | ••••         | Proxy Password     | ••••       |

Public backup server configuration ; the specific configuration parameter has the same meaning with public server. It should be noted that the username and password should be the same with the public main server ;

| Private Register  | 210. 25. 132. 124 | Private Proxy  | 210. 25. 132. 124 |
|-------------------|-------------------|----------------|-------------------|
| Register Port     | 5060              | Proxy Port     | 5060              |
| Register Username |                   | Proxy Username |                   |
| Register Password |                   | Proxy Password |                   |

Private server configuration. specific configuration parameter has the same meaning with public server ;

STUN Effect Time minute Interval time for STUN's detection on

NAT type, the unit is minute;

| Enable SIP Stun     Configure enable/di | sable SIP STUN ;                                |
|-----------------------------------------|-------------------------------------------------|
| 🔲 Enable Private Server Register        | Configure permit/deny private server register ; |

Enable Private Outbound Proxy Configure enable/disable private outbound

proxy;

If user has accounts of a certain SIP server and each account has different password, then user should add each account and its corresponding password to the account& password table.

| SIP Account | Password |
|-------------|----------|
| 1000        | 1000     |

Configure display of account & password list ;

Click Add to add account and password, it is shown as the following figure:

| SIP | Account  |        |        |
|-----|----------|--------|--------|
| SIP | Password |        |        |
|     |          |        |        |
|     |          | Return | Submit |

Configure additive accounts

Configure additive passwords

Click submit to submit the configuration, click return to cancel the configuration and return ;

| Delete  | 1000 🗸 | Select acc | counts that you | want to de | elete from | the d  | rop-down | menu | ı, click |
|---------|--------|------------|-----------------|------------|------------|--------|----------|------|----------|
| delete. | Modify | 1000 🔽     | Load            | drop-down  | menu to    | select | accounts | that | want to  |

modify, click load to load the configuration and then click modify to modify :

| SIP Ad | ccount  | 1000         |
|--------|---------|--------------|
| SIP Pa | assword | 1000         |
|        | R       | eturn Submit |
|        |         | Babarre      |

Accounts to be modified, read-only;

Passwords to be modified ;

Click submit to submit, click return to cancel the modification and then return ;

# 4.3.3.7 Dial mode configuration

Dial modes supported by this system :

End with # key : user add an # to end the calling number.

End with fixed length : the system intercepts numbers that user input by the fixed length.

End with H323 RAS : the system checks each number that user input at net gate through H323

protocol.

End with timeout setup : the system sends out number received after time out.

 $End \ with \ user-defined \ rule \ : \ \ the \ user-defined \ length \ and \ prefix \ of \ the \ numbers.$ 

| XPR 0       ### 0       ### 0       ### 0       ### 0       ### 0       ### 0       ### 0       ### 0       ### 0       ### 0       ### 0       ### 0       ### 0       ### 0       ### 0       ### 0       ### 0       ### 0       ### 0       ### 0       ### 0       ### 0       ### 0       ### 0       ### 0       ### 0       ### 0       ### 0       ### 0       ### 0       ### 0       ### 0       ### 0       ### 0       ### 0       ### 0       ### 0       ### 0       ### 0       ### 0       ### 0       ### 0       ### 0       ### 0       ### 0       ### 0       ### 0       ### 0       ### 0       ### 0       ### 0       ### 0       ### 0       ### 0       ### 0       ### 0       ### 0       ### 0       ### 0       ### 0       ### 0       ### 0       ### 0       ### 0       ### 0       ### 0       ### 0       ### 0       ### 0       ### 0       ### 0       ### 0       ### 0       ### 0       ### 0       ### 0       ### 0       ### 0       ### 0       ### 0       ### 0       ### 0       ### 0       ### 0       ### 0       ### 0       ### 0       ### 0       ### 0       ### 0       ### 0       ### 0       ### 0       ### 0       ### 0 <td< th=""><th>🕘 VOIP - Microsoft Int</th><th>ernet Explorer</th><th>_ 7 🗙</th></td<> | 🕘 VOIP - Microsoft Int                                           | ernet Explorer                                                   | _ 7 🗙   |
|----------------------------------------------------------------------------------------------------|------------------------------------------------------------------|------------------------------------------------------------------|---------|
| Image: Service   Image: Service   Image                                                                                                    | 文件(E) 编辑(E) 查看(V) 내                                              | 收藏 (A) 工具 (I) 帮助 (H)                                             | <b></b> |
| ### 10                                                                                                    | Ġ 后退 🔹 🚫 🕤 💌 💈                                                   | ) 🏠 🔎 搜索 🌟 吹藤夹 🥝 🔗 - 🌺 🔟 - 🛄 🥙 🚳                                 |         |
| Current State         Network         VOIP         Advance         DHCP Server         NAI         Net service         Firewall         QOS         SIF         Disital Map         Call Service         Disital Map         Call Service         Disital Map         Call Service         Disital Map         Call Service         Disital Map         Call Service         Disital Map         Call Service         Disital Map         Call Service         Disital Map         Call Service         Disital Map         Call Service         Disital Map         Call Service         Disital Map         MIT Filter         DSP         Dial Dece         Digital map table         Prefix Number       Length         Prefix Number       Add         Prefix to be deleted v       Delete                                                                                                    | 地址 (1) 🕘 http://192.168.1.97                                     | 7/ > 於 教 (部)                                                     | £ " 🔁   |
| DRCP Server         NAT         Net Service         Pirewall         QOS         SIP         Digital Map         Call Service         UPT Tunnel         WIT Filter         DSP         Digital map         Config Lanage         Update         System Lanage         Digital map table         Prefix Number         Length         Prefix to be deleted ▼                                                                                                    | <u>Current State</u><br><u>Network</u><br><u>VOIP</u><br>Advance | Digital Map Configuration                                        |         |
| QOS<br>SIP<br>Digital Map<br>Call Service<br>UDP Tunnel<br>UMI Filter<br>DSP       ○ User-defined Rule         Dial_peer       ○ Time out 5 (330)         Ofig Lanage       ○ Apply         Config Lanage       ○ Apply         Digital map table       ○ Prefix Number         Prefix Number       Length         Prefix to be deleted ♥       ○ Delete                                                                                                    | DHCP Server<br>NAT<br>Net Service<br>Firewall                    | <ul> <li>End with "#"</li> <li>FixedLength</li> </ul>            |         |
| IMI Filter         DSP         Dial-peer         Config Tanage         Update         System Tanage         Digital map table         Prefix Number         Length         Prefix Number         Length         Prefix to be deleted ♥         Delete                                                                                                    | QOS<br>SIP<br>Digital Map<br>Call Service<br>IMP Turnel          | ○ User-defined Rule<br>☑ Time out 5 (330)                        |         |
| Update System Manage Digital map table Prefix Number Length Prefix Number Add Prefix to be deleted ▼ Delete                                                                                                    | MMI Filter<br>DSP<br>Dial-peer                                   | H.323 Stack auto parse                                           |         |
| Prefix Number Length       Prefix Number     Length       Add       Prefix to be deleted       Delete                                                                                                    | <u>Update</u><br>System Tanage                                   | <br>Digital map table                                            |         |
| Prefix Number     Length       Add       Prefix to be deleted                                                                                                    |                                                                  | Prefix Number Length                                             |         |
|                                                                                                    |                                                                  | Prefix Number  Length    Add    Prefix to be deleted      Delete |         |
| 第二章                                                                                                    | ☞ 完毕                                                             |                                                                  | ~       |

Configuration Explanation :

| ⊙ End wit                       | th "#" Configure the phone to $c$                            | end with # key;                                       |
|---------------------------------|--------------------------------------------------------------|-------------------------------------------------------|
| 🔿 FixedLe                       | ngth <sup>0</sup>                                            | Configure the phone to end with fixed length ;for     |
| example, when<br>this number of | n user set a"8",then when user h<br>8 figures automatically. | ave dialed 8 figures, the phone will make the call of |
| 🔾 User-de                       | fined Rule <sub>Configure</sub> to end                       | with user-defined rule ; add configurations to the    |
| following user                  | -defined list;                                               |                                                       |
| 🗹 Time ou                       | t 5 (                                                        | (330)Configure timeout length of dialing, the         |
| unit is second.                 | . The default is 5 seconds, that                             | is, after the user has dialed a number and haven't    |

dialed in 5 seconds ,the phone will consider that the user has finished dialing and then send out the

number it has received as the called number ;

H. 323 Stack auto parse Configure to be H323 protocol automatic resolving ;

The following is list of user-defined rules :

| Prefix Number | Length |
|---------------|--------|
| 010           | 11     |
| 020           | 11     |

Display of user-defined digit reception rule list;

| Prefix Number        | Length |        |
|----------------------|--------|--------|
| 0139                 | 12     | Add    |
| Prefix to be deleted | 010 🗸  | Delete |

Configure add/delete of user-defined rule list. Configure the dialed number prefix in prefix number , configure number length in length , then click add to submit ;

# 4.3.3.8 Value added service configuration

On this page, user can set value added services such as hot-line , call forwarding , call transfer

(CT) , call-waiting service , three way call , blacklist , out-limit list and so on.

|              | Call S                       | ervice                |
|--------------|------------------------------|-----------------------|
|              | -                            |                       |
| Hotline      |                              |                       |
| Call Forward | ⊙ Off ○ Busy ○ No Answer ○   | Always                |
|              | Faraway Protocol:H323 Number | IP Port 1720          |
|              | Faraway Protocol:SIP Number  | IP Port 5060          |
| 🗌 No Distur  | b                            | 🗖 Ban Outgoing        |
| 🗹 Enable Ca  | ll Transfer                  | 🗹 Enable Call Waiting |
| 🗹 Enable Th  | ree Way Call                 | 🗹 Accept Any Call     |
| 🗌 Auto Answ  | er                           |                       |
|              |                              |                       |

### Configuration Explanation :

Hotline Configure hot-line number of the port. With this number of the port , this hot-line number will be dialed automatically as soon as off-hook and user can's dial any other number ;

| Call Forward 💿 Off 🔿 Busy 🔿 Alway | Call forwarding. The default is Disable ; |
|-----------------------------------|-------------------------------------------|
|-----------------------------------|-------------------------------------------|

when busy is selected, if the number dialed is engaged after the phone has received a call, then it will automatically transfer to the configured number according to the following configuration; when always is selected, then the phone will directly transfer all the numbers that dial to this port to the configured numbers;

| Faraway Protocol:H323 | Number | IP | 0.0.0.0 | Port | 1720 |
|-----------------------|--------|----|---------|------|------|
| Faraway Protocol:SIP  | Number | IP | 0.0.0.0 | Port | 5060 |

number IP configuration of call transfer (CT);

🗌 Enable Call Waiting

Configure enable/disable call waiting service ;After it is enabled,

user can hold calls of the other party by hooking, with hooking again, the hold call can go on.

Enable Call Transfer Configure enable/disable call transfer (CT) ; after it is enabled, user accept calls, with hooking and dial directly , the phone will transfer the calls according to the above configurations of the port number IP images ;

Enable Three Way Call Configure enable/disable three way call ; user can call the other part as the call origination , after talking , make hooking to hold this part and then press \* key to hear the dialing tone ,after call completion to the third party, hooking again to recover the talk with the second part, then the three way call concurrently ;

After the aforesaid configuration has been done, click apply to make them go into effect.

| Black List |     |        |
|------------|-----|--------|
|            | Add | Delete |

Configure add/delete blacklist. If user don't want to answer a certain number, pleasse add this number to the list, and then this number will be unable to get through the phone.

| Limit List |     |        |
|------------|-----|--------|
|            | Add | Delete |

Configure out-limit list ; for example, if user don't want the phone to dial a certain number, please

add the number to this table, and the user will be unable to get through this number.

# 4.3.3.9 MMI filter configuration

On this page, user can set MMI to permit only a certain network segment IP accessing the phone.

| 街 VOIP - Microsoft Internet    | Explorer                         |               | PX  |
|--------------------------------|----------------------------------|---------------|-----|
| 文件(E) 编辑(E) 查看(V) 收藏(A)        | 工具 (I) 帮助 (H)                    |               |     |
| 🔇 fill 🔹 🐑 🔹 🛃 🐔               | 🔎 搜索 🥎 收藏夹 🤣 🙆・ 🌺 🗹 🔹            | 📙 🐣 🔟 🦀       |     |
| 地址 (1) 餐 http://192.168.1.97/  |                                  | ▼ 参 转到 链接     | » 🔁 |
| Current State                  |                                  |               |     |
| Network                        |                                  |               |     |
| VOIP                           |                                  | MMI Filter    |     |
| Advance                        |                                  |               |     |
| <u>NAT</u>                     | WIT Filter                       |               |     |
| <u>Net Service</u><br>Firewall |                                  | imly          |     |
| QOS                            |                                  | 1499-13<br>   |     |
| <u>SIP</u><br>Digital Map      |                                  |               |     |
| Call Service                   | Start IP                         | End IP        |     |
| MMI Filter                     | 192. 106. 1. 1                   | 192.108.1.254 |     |
| DSP<br>Dial-peer               |                                  |               |     |
| Config Lanage                  | Start IP                         | Red IP        |     |
| <u>Update</u>                  | Start IP to be deleted 192,168   |               |     |
| <u>System Tanage</u>           | start in to be dereted inclusion |               |     |
|                                |                                  |               |     |
|                                |                                  |               |     |
|                                |                                  |               |     |
|                                |                                  |               |     |
|                                |                                  |               |     |
|                                |                                  |               |     |
|                                |                                  |               |     |
| 一 完毕                           |                                  | 🥝 Internet    |     |

Configuration Explanation :

**MMI Filter** Configure enable/disable MMI access filter ; click apply button to go into

effect;

| Start IP     | End IP            |
|--------------|-------------------|
| 192.168.10.1 | 192. 168. 10. 254 |

Display of MMI permitted IP network segment ;

| Start | IP   | End IP                      | Add    |
|-------|------|-----------------------------|--------|
| Start | IP t | o be deleted 192.168.10.1 🔽 | Delete |

Add and delete MMI visit-permitted IP network segment ; configure start IP address in start IP and configure end IP address in End IP, submit the configuration to go into effect. User can set a big network segment or set several network segments to add, when user make deletion, select the start IP of network segment that will be deleted and then click delete to go into effect go into effect ;

XIt should be noted that if the phone device you are accessing is at the same network segment with the phone, don't configure the mmi filter network segment outside of the network segment of the phone you have, otherwise it can't logging in web in the phone network segment.

# 4.3.3.10 DSP configuration

On this page, user can set speech coding , IO volume control, cue tone standard, caller ID standard and so on.

|                 | DSP      | Conf  | iguration     |     |       |
|-----------------|----------|-------|---------------|-----|-------|
|                 |          |       | 1             | le  |       |
| Coding Rule     | g723-r63 | *     | Handdown Time | 200 | ms    |
| Input Volume    | 5        | (1-5) | Output Volume | 5   | (1-9) |
| Handfree Volume | 5        | (1-9) |               |     |       |
|                 |          | Арј   | ply           |     |       |

Configuration Explanation :

| Output Volume   | 5   | (1-9) Configure output volume ;                       |
|-----------------|-----|-------------------------------------------------------|
| Input Volume    | 5   | (1–5) Configure input volume ;                        |
| Handfree Volume | 5   | (1-9) Configure handfree volume                       |
| Handdown Time   | 400 | The Configure handdown time, that is, if the hooking  |
|                 |     | time is shorter than this time, then the gateway will |

not consider the user has handdown;

# 4.3.3.11 VPN network configuration

| /PN IP            |       | 0. 0. 0. 0       |       |
|-------------------|-------|------------------|-------|
| /PN Server Addr   | 0.0.0 | VPN Server Port  | 80    |
| Server Group ID   | VPN   | Server Area Code | 12345 |
| 🗌 Enable VPN Tunr | nel   | Out GK Addr      |       |
|                   |       | Apply            |       |

# 4.3.4 Number binding configuration

Number IP table configuration :

Function of number IP table is one way to implement the phone's calling online, and the calling of the phone will be more flexible by configurating the number IP table. For example, user know the other party's number and IP and want to make direct call to the party by point-to-point mode : the other party's number is 1234, make a configuration of 1234 directly, then the phone will send the called number1234 to the corresponding IP address; Or set numbers with prefix matching pattern, for example, user want to make a call to a number in a certain region (010), user can configure the corresponding number IP as 010T— protocol— IP, after that, whenever user dial numbers with 010 prefix (such as 010 - 62201234), the call will be made by this rule.

Bases on this configuration, we can also make the phone use different accounts and run speed calling without swap.

When making deletion or modification, select the number first and click load, then click Modify and complete the operation.

|        |             | Dial                   | -Peer      |        |            |
|--------|-------------|------------------------|------------|--------|------------|
| Number | Destination | Port                   | Alias      | Suffix | Del length |
|        | Add )       | Delete                 | Modify 🗸   | 1      |            |
|        | Ph          | one Numbe:             | r          |        |            |
|        | D           | estinatio<br>(optional | n<br>)     |        |            |
|        | Port        | (optional              | )          |        |            |
|        | Alias       | (optional              | )          |        |            |
|        | Suffix      | (optional              | )          |        |            |
|        | Del         | ete Lengt<br>(optional | h<br>)     |        |            |
|        |             | Ret                    | urn Submit | E      |            |

Configuration Explanation :

| Number | Call Mode | Destination        | Port | Alias    | Suffix    | Del length |
|--------|-----------|--------------------|------|----------|-----------|------------|
| OT     | lifeline  | 0.0.0.0            | 0    | no alias | no suffix | 0          |
| 9T     | sip       | 0.0.0.0            | 0    | no alias | no suffix | 0          |
| 1T     | h323      | 0.0.0.0            | 1720 | no alias | no suffix | 0          |
| 8T     | sip       | 255. 255. 255. 255 | 5060 | del      | no suffix | 1          |

Display of calling number IP image list;

Add Click Add, the following figure will be shown at the lower part of the page, of which : Phone Number 010T

It is to add outgoing call number, there are two kinds

of outgoing call number setup : One is exactitude matching ,after this configuration has been done, when the number is totally the same with the user's calling number, the phone will make the call with this number's IP address image or configuration; Another is prefix matching( be equivalent to PSTN's district number prefix function ), if the previous N bits of this number are the same with that of the user's calling number(the prefix number length), then the phone will use this number's IP address image or configuration to make the call. When configurating the prefix matching, letter

"T" should be added behind the prefix number to be distinguished from the exactitude matching; the longest length is 30 bits.

Call Mode sip Configure the calling mode : H323 and SIP ;

Destination 192.168.10.11 Configure destination address, if it is point-to-point call, then input the opposite terminal's IP address, it can also be set as domain name and resolved the specific IP address by DNS server of the phone. If no configuration has been made, then the IP will be considered as 0.0.0.0. This is an optional configuration item ;

Port(optional)

Configure the other party's protocol signal port,

this is optional configuration item : when nothing is input, then the default of h323 protocol is 1720, the default of sip protocol is 5060; lifeline required no configuration of this item, shown as

0;

Alias(optional) Configure alias, this is optional configuration

item : it is the number to be used when the other party's number has prefix ; when no configuration has been made, shown as no alias ;

Suffix (optional) Configure suffix, this is optional configuration

item : it is the additive dial-out number behind the number; when no configuration has been made,

shown as no suffix ;

Delete Length (optional) Configure the replacing length, replace the

number that user input according to this length ; this is optional configuration item ;

Of which the alias can be divided into four types, it should be combined with replacing length to make the setup :

Add : xxx , add xxx before number. in this way it can help user save the dialing length ;

All :xxx ,the number is all replaced by xxx ;speed dialing can be implemented ,for example, user configure the dialing number as 1, with the configuration "all" , the actual calling number will be

replaced;

Del, delete n bit in the front part of the number, n can be decided by the replacing length ; this configuration can decide the protocol for appointed number ;

Rep : xxx , n bit in the front part of the number will be replaced. n is decided by the replacing length. For example, user want to dial PSTN (010 - 62281493) by VoIP's voice over service , while actually the called number should be 8610 - 62281493, then we can configure called number as 010T, then rep :8610, and then set the replacing leangth as 3. So that when user make a call with 010 prefix, the number will be replaced as 8610 plus the number and then sent out. It is a convenient thinking mode for user to make a call;

Delete OT

Delete selective number IP image ;

Modify OT Load If user want to modify a certain current number image, first select in the drop-down menu and then load the image parameter of the said number, click modify to make modification ; of which :

Phone Number 9T this is the modified number. read-only;

Call Mode sip To modify call mode ;

(optional) 0.0.0 To modify destination address; this is optional

configuration item ;

Port(optional) 0 To modify destination phone port ; this is optional

configuration item ;

Alias(optional) no alias To modify alias; this is optional configuration

item;

Suffix(optional) no suffix To modify suffix; this is optional configuration

item;

Delete Length (optional) 0 To modify replacing length ( if rep and del of alias have been configured )

**Return** Submit Click submit to go into effect ; click return to cancel configuration and return.

The basic application of the number IP table has been introduced , now let me introduce how to

configure IP table of number to implement configuration of using multi-accounts concurrently :

For example, now user has a H323 account and two SIP accounts, then under the default condition, user can only make calls by the default protocol. Configure the number IP table to select the call

protocol, then user don't need to select default protocol before making calls everytime.

The configuration process will not be repeated, now I will mainly introduce what kind of number IP image can implement this function.

By configuration, image table as follows will be gained:

| Number | Call Mode | Destination        | Port | Alias | Suffix    | Del length |
|--------|-----------|--------------------|------|-------|-----------|------------|
| 9T     | sip       | 0. 0. 0. 0         | 5060 | del   | no suffix | 1          |
| 8T     | sip       | 255. 255. 255. 255 | 5060 | del   | no suffix | 1          |
| 7T     | h323      | 0. 0. 0. 0         | 1720 | del   | no suffix | 1          |

Image of 9T means when user configure public SIP server and register, then user just need to add

a"9"before the calling number whenever making a call by public SIP;

Image of 8T means when user configure private private server and register, then user just need to

add a"8"before the calling number whenever making a call by private SIP;

Image of 7T means when user configure h323 server and register , then user just need to add

a"7" before the calling number whenever making a call by H323 GK;

#### 4.4 Save and Clear configuration

#### **4.4.1 Save configuration**

User can save the current configuration on this page.

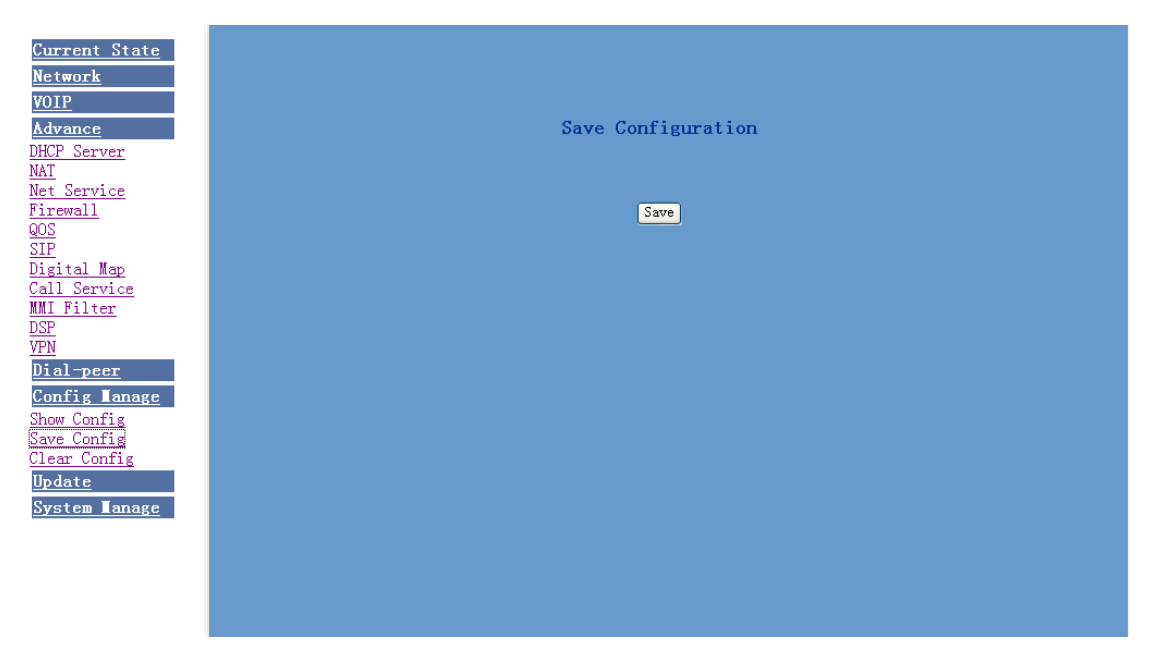

# 4.4.2 Clear configuration.

The system configuration can be set as factory default configuration on clear config page and the phone will restart automatically

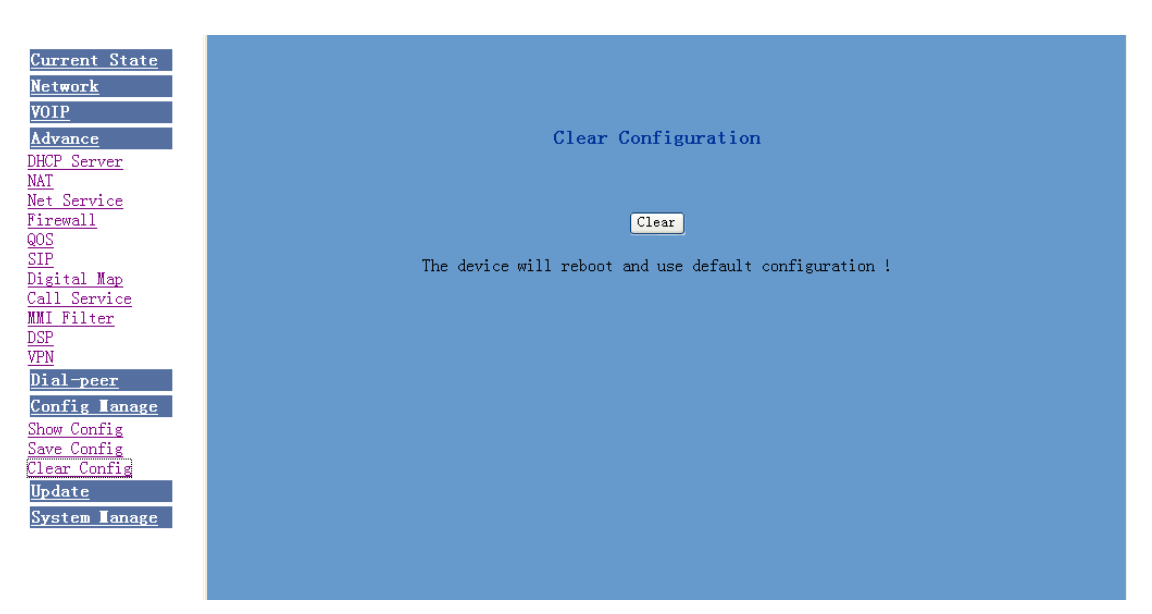

# 4.4.3 Configuration looking over

# 4.5. Upgrade on-line

# 4.5.1. Upload WEB page

On this page, user can select the upgrade documents(**firmware or config file**) on hard disk of the computer directly to run the system upgrade. After the upgrade has been completed, restart the phone and it will be usable at once.

| 1           | WEB Upload |        |             |
|-------------|------------|--------|-------------|
| select file |            | Brower | (*.z,*.cfg) |
|             | download   |        |             |

# 4.5.2 FTP download

On this page, user can upgrade system and configure files by FTP or TFTP mode.

|              | FTP Download  | d               |
|--------------|---------------|-----------------|
| Server       |               |                 |
| Username     |               |                 |
| Password     |               |                 |
| File name    |               |                 |
| Porotocol    | FTP 🗸         |                 |
| Image Undate | Config Hoload | config Download |
|              | Config oproad | Contig Downtoad |
|              |               |                 |

Configuration Explanation :

| Server Configure upload or download FTP/ TFTP server                                            |
|-------------------------------------------------------------------------------------------------|
| IP address ;                                                                                    |
| Username Configure username of the upload or download                                           |
| FTP server. If user select TFTP mode, username and password are not required to be configured ; |
| Password Configure upload or download of FTP server                                             |
| password ;                                                                                      |
| File name Configure upload or download system upgrade                                           |
| document or system layout file name. It should ne noted that system file take .dlf as suffix ,  |
| configuration files take .cfg as suffix ;                                                       |
| Porotocol FTP<br>FTP<br>TFTP Select server type ;                                               |
| Image Update Click image update button, the phone will upgrade system file;                     |

Config Upload Click config upload button , the phone will upload its configuration files to

FTP/TFTP server and save with names of user-defined configuration files;

config Download Click config download button , the phone will download configuration

files of FTP/TFTP server to the phone and the configuration will go into effect after restarting ;

#### 4.5.3. System management.

On this page, user can add and delete users according to own needs and can modify user's

| authorities there have been.                                                           |               |
|----------------------------------------------------------------------------------------|---------------|
| VOIP - Microsoft Internet Explorer                                                     | - 7 🛛         |
| 文件 (E) 编辑 (E) 查看 (Y) 收藏 (a) 工具 (I) 帮助 (B)                                              |               |
| 😋 后退 · 📀 · 😫 🙆 🌈 搜索 🌟 收藏夹 🤣 😒 - 🌺 🔟 · 📙 📇 🚳                                            |               |
| 地址 (1) (會http://192.168.1.97/                                                          | 💌 🄁 转到 链接 🎽 🐔 |
| Current State         Network         YOIP         Advance                             |               |
| Dial-peer       Config Tanage       Update       admin       System Tanage       guest |               |
| Account Manage<br>Syslog Config<br>Reboot Add Delete guest v Modify admin v            | Load          |
|                                                                                        |               |
|                                                                                        |               |
|                                                                                        |               |
|                                                                                        |               |
|                                                                                        | >             |

Configuration Explanation :

| User Name | User Level |
|-----------|------------|
| admin     | Root       |
| guest     | General    |

display of phone user account list ;

Add

To add phone account ; it will be shown at lower part of page as the following figure,

of which :

| User name  |      |          |
|------------|------|----------|
| User level | Root | <b>v</b> |
| Password   |      |          |
| Confirm    |      |          |

#### Add new accounts ;

As account level ; root possesses authorities to modify

configuration, general possesses read-only authority;

as corresponding password of the additive account ;

As second confirmation of password, to ensure correct setup of

password ;

Click submit to go into effect ; click return to cancel configuration and return. Delete guest Select users that you want to delete in the drop-down menu , click Delete. Modify admin Load To modify the chosen accounts , need to select account first , click load again and then click modify , it will be shown at lower part of page as the following figure, of which :

| User name  | admin         | The modified username;    |
|------------|---------------|---------------------------|
| User level | Root 🖌        |                           |
| Password   | •••••         | Modify user authorities ; |
| Confirm    | ••••          |                           |
|            | Return Submit | Modify user password;     |

Make confirmation of the modified user password ;

Submit or cancel the modification;

Owing to the phone's default account accounts of the administrator level-admin and the ordinary level - guest are all weak account and weak password, the username and password will be easily to be guessed on public network, so the user had better modify the administrator and ordinary user. Enter with manager level when making modification , create a administrator account and a

# 4.5.4.2 Telephone book configuration

User can save and configure telephone book

|            | Ph      | one Book      |         |
|------------|---------|---------------|---------|
| Index Name | Nur     | mber          | Address |
|            | (D-1-   |               |         |
|            |         |               |         |
|            | Name    |               |         |
|            | Number  |               |         |
|            | Address | Return Submit |         |

# 4.5.4.3 Syslog configuration

On this page, user can enable or close Syslog function, and configure Syslog server address and port.

| XTH 0: SER 0: SER | 🐔 VOIP - Microsoft Int                                                                                                    | ternet Explorer                                                                       | _ = = 🔀   |
|----------------------------------------------------------------------------------------------------|----------------------------------------------------------------------------------------------------|---------------------------------------------------------------------------------------|-----------|
| Correct State   Network   VOIP   Advance   Dial-peer   Config Lanage   System Lanage   System Lanage   System Lanage   System Lanage   Server IP   0.0.0.0   Server Port   14                                                                                                    | 文件(E) 编辑(E) 查看(V) 4                                                                                                    | 收藏 (d) 工具 (I) 帮助 (d)                                                                  | <b>R</b>  |
| With (1) (2) http://192.168.1.97/     Current State   Network   Wolf   Advance   Dial_peer   Config Ianage   Update   System Ianage   System Ianage   Server IP   0.0.0   Server Port   514                                                                                                    | 🔇 后退 🔹 🕥 🐘 💈                                                                                                    | 3 😚 🔑 搜索 ☆ 吹森夹 🥝 🔗 - 🎯 🛛 - 🔜 🧶 🔯 🖄                                                    |           |
| Current State<br>Network<br>VolP<br>Advance<br>Dial_peer<br>Config Ianage<br>Update<br>System Ianage<br>Account Manage<br>Syslog Config<br>Reboot<br>Server IP 0.0.0.0<br>Server Port 514<br>Apply                                                                                                    | 地址 (D) 🕘 http://192.168.1.97                                                                                                    | 7/ 🗸 🦻 转到                                                                             | )] 链接 🎽 📆 |
|                                                                                                    | Current State<br><u>Network</u><br><u>YOIP</u><br><u>Advance</u><br><u>Dial-peer</u><br><u>Config Manage</u><br><u>Update</u><br><u>System Manage</u><br><u>Syslog Config</u><br><u>Reboot</u> | Syslog Configuration   Enable Syslog   Apply  Server IP 0.0.0  Server Port 514  Apply |           |
|                                                                                                    |                                                                                                    |                                                                                       |           |

Configuration Explanation :

| 🔲 Enak     | ble Sy | vslog Configure | enable/disable | Syslog.   | Click   | apply    | to   | go ir | to eff | ect a | after |
|------------|--------|-----------------|----------------|-----------|---------|----------|------|-------|--------|-------|-------|
| selecting. |        |                 |                |           |         |          |      |       |        |       |       |
| Server     | IP     | 0.0.0           | Confi          | gure Sys  | log ser | ver IP a | addr | ess;  |        |       |       |
| Server     | Port   | 514             | Confi          | igure Sys | slog se | erver po | ort; | click | apply  | and   | the   |

configuration will go into effect.

# 4.5.4.3 Time configuration

User can make a setup to acquire time from network.

| a 1016                                                           |            |
|------------------------------------------------------------------|------------|
| 文件 (2) 编辑 (2) 查看 (y) 收藏 (a) 工具 (1) 帮助 (t)                        | A          |
| 😋 后退 · 🐑 · 💌 🗟 🏠 🔎 搜索 🌟 收藏夹 🤣 😥 · 🌺 🔟 · 🔜 🕵 🥵 📓 🦓                |            |
| 地址 (1) 🙆 http://192.168.10.161/                                  | 🖌 🔁 转到     |
| Current State<br><u>Network</u><br><u>VOIP</u><br><u>Advance</u> |            |
| Config Lanage SNTP Timeset                                       |            |
| Update 202.112.10.36                                             |            |
| System Lanage 7                                                  |            |
| Account Manage<br>Phone Book timeout 60 (seconds)                |            |
| Syslog Config<br>Time Set                                        |            |
| Reboot Apply                                                     |            |
|                                                                  |            |
| Manual Timeset                                                   |            |
| year                                                             |            |
| months                                                           |            |
| day                                                              |            |
| hour                                                             |            |
| minute                                                           |            |
| Apply                                                            |            |
|                                                                  |            |
| 2 完毕                                                             | 🔮 Internet |

#### 4.5.4.4 System restart

After certain configurations are made on user's dialogue machine, it needs to be restarted and then go into effect. Enter this page and click reboot, the phone will automatically restart. Please remember to see whether the phone configuration has already saved before restarting , otherwise the configuration after restarting will still be the original one.

# 5. Command line

# 5.1.1 Main frame of the command line

Structure under the root node as follows :

### $\operatorname{IP120} \texttt{\#}$

- --- account
- --- config
- --- debug
- --- download
- --- password
- --- setdefault
- --- show
- --- telnet

--- time

```
--- trancert
```

--- update

--- upload

Major parameters setup of command line are all under the config node , structure of config

node as follows :

IP120<config>#

- --- accesslist
- --- dhcpserver
- --- dial-rule

--- h323

- --- interface
- --- mmifilter
- --- nat
- --- netservice
- --- pbook
- --- port
- --- pppoe
- --- qos
- --- sip
- --- udptunnel
- --- user

# 5.1.2 Configuration under Config node

# 5.1.2.1 Accesslist Firewall Configuration

Path : IP120<config-accesslist>#

| Add firewall rules                                                                                                    | entry -I/O xxx -P/D xxx -proto xxx -srcaddr x.x.x.x    |
|----------------------------------------------------------------------------------------------------|--------------------------------------------------------|
|                                                                                                    | -srcmask x.x.x.x-desaddr x.x.x.x -desmask x.x.x.x      |
|                                                                                                    | -portrange xxx -portnum xxx                            |
| For example: IP120 <config-acce< td=""><td>sslist&gt;#entry -I/O input -P/D deny -proto udp -straddr</td></config-acce<> | sslist>#entry -I/O input -P/D deny -proto udp -straddr |
|                                                                                                    | 202.112.10.1 –srcmask 255.255.255.0 –desaddr           |
|                                                                                                    | 210.25.132.1 -desmask 255.255.255.0 -portrange neq     |
|                                                                                                    | –portnum 5060                                          |
| Delete firewall rules                                                                                                    | no entry –I/O xxx –index xxx                           |
| For example: IP120 <config-accessl< td=""><td>ist&gt;#no entry –I/O input –index 1</td></config-accessl<>                | ist>#no entry –I/O input –index 1                      |
| Check firewall setup                                                                                                    | show                                                   |
| [Disable] enable in-access filters                                                                                       | [no]in-access                                          |
| [Disable] enable out-access Filter                                                                                       | [no]out-access                                         |

#### 5.1.2.2 DHCP-Server DHCP service configuration

Path : IP120<config-dhcp>#

Add DHCP rules---entry -name xxx -startip x.x.x.x -endip x.x.x.x -netmask<br/>x.x.x.x -gateway x.x.x.x -dnsserver x.x.x.x \_time xxxFor example:IP120<config-dhcp>#entry -name lan2004 -startip 192.168.1.2 -endip<br/>192.168.1.254 -netmask 255.255.255.0 -gateway<br/>192.168.1.1 -dnsserver 192.168.10.18Delete DHCP rules---no entry -name xxxFor example:IP120<config-dhcp>#no entry -name lan2004Check DHCP setup---show

[Disable] enable DNS-relay ---[no] dns-relay

#### 5.1.2.3 Dial-Rule configuration

Path : IP120<config-dialrule>#

| Set the fixed length to endfixlen xxx                                              |          |          |  |
|------------------------------------------------------------------------------------|----------|----------|--|
| <b>No fixed length to end</b> no fixlen                                            |          |          |  |
| Set to send numbers after time outtimeout-send xxx                                 |          |          |  |
| No timeout-send -                                                                  | no timeo | out-send |  |
| [Disable] use of h323 RAS location[no] h323-location                               |          |          |  |
| Add user-defined dial ruleentry -prefix xxx -length xxx                            |          |          |  |
| For example:IP120 <config-dialrule>#entry -prefix 010 -length 11</config-dialrule> |          |          |  |
| Delete user-defined dial ruleno entry -prfix xxx                                   |          |          |  |
| For example:IP120 <config-dialrule>#no entry -prefix 010</config-dialrule>         |          |          |  |
| Show current dial-rule configshow                                                  |          |          |  |

# 5.1.2.4 Interface-Fastethernet-Lan Local area network(LAN) parameter configuration

Path : IP120<config-interface-fastethernet-lan>#

| [Disa                         | ble] bridgir | ig mode                                                                                                    | [no]bridgemode                 |           |              |       |
|-------------------------------|--------------|----------------------------------------------------------------------------------------------------|--------------------------------|-----------|--------------|-------|
| [Disable] enable DHCP service |              | DHCP service                                                                                                    | [no]dhcp-server                |           |              |       |
| Show DHCP current rules:      |              | rent rules:                                                                                                    | dhcpshow                       |           |              |       |
| Show IP address of LAN:       |              | of LAN:                                                                                                    | ipshow                         |           |              |       |
| Show                          | NAT infor    | mation:                                                                                                    | natshow                        |           |              |       |
| Chan                          | ige IP addre | ess of LAN                                                                                                    | ip –addr x.x.x.x –mas          | k x.x.x.x |              |       |
| For                           | example:     | IP120 <config-< th=""><th>interface-fastethernet-lan&gt;#ip</th><th>–addr</th><th>192.168.1.10</th><th>–mask</th></config-<> | interface-fastethernet-lan>#ip | –addr     | 192.168.1.10 | –mask |
| 255.2                         | 55.255.0     |                                                                                                    |                                |           |              |       |

When the phone is transfers data by NAT, don't use natshow command to view, otherwise it will result in system's temporary zero response.

XEnable bridge mode ,LAN configuration will be disabled, user is unable to access network by NAT of the phone.

### 5.1.2.5 Interface-Fastethernet-Wan wide area network parameter configuration

Path : IP120<config - interface - fastethernet - wan># [Disable] enable dhcp client-side service ---[no]dhcp [Disable] enable pppoe ---[no]pppoe [Disable] enable QOS ---[no]qos IP configuration of the phone ---gateway x.x.x.x **Clear IP configuration of the phone** ---no gateway **IP** address configuration ---ip –address x.x.x.x -mask x.x.x.x For example:IP120<config-interface-fastethernet-wan>#ip -addr 202.112.241.100 mask 255.255.255.0 Note : after changing the IP, telnet new IP again because IP has been changed. Show wide area network configuration: ---show 5.1.2.6 MMI FILTER (man-machine interface filter) Path : IP120<config-mmifilter># Add filter rule ---entry --start x.x.x.x --end x.x.x.x For example: IP120<config-mmifilter>#entry -start 202.112.20.1 -end 202.112.20.255 **Delete filter rule** ---no entry –start x.x.x.x For example: IP120<config-mmifilter>#no entry -start 202.112.20.1 **Check filter rule** ---show [Disable] enable man-machine interface filter ---[no]start-filter3.3.8 NAT parameter configuration Path : IP120<config - nat># [Disable] enable ftp alg ---[no]ftpalg [Disable] enable ipsec alg ---[no]ipsecalg [Disable] enable pptp alg ---[no]pptpalg Add TCP rule ---tcp-entry –ip x.x.x.x –lanport xxx –wanport xxx For example: IP120<config-nat>#tcp-entry -ip 192.168.1.5 -lanport 1720 -wanport 1000 **Delete TCP rule** ---no entry –ip x.x.x.x –lanport xxx –wanport xxx For example:IP120<config-nat>#no tcp-entry -ip 192.168.1.5 -lanport 5060 -wanport 1000 Add UDP rule ---udp-entry -ip x.x.x.x -lanport xxx -wanport xxx **Delete UDP rule** ---no udp-entry –ip x.x.x.x –lanport xxx –wanport xxx ---show **Check NAT configuration** 

# 5.1.2.7 Network service configuration

Path : IP120<config - netservice>#

| DNS address configuration                                                                                           | dns -ip x.x.x.x _domain xxx                           |  |  |  |
|----------------------------------------------------------------------------------------------------|-------------------------------------------------------|--|--|--|
| For example: IP120 <config-netservic< th=""><th>e&gt;#dnsip 202.112.10.36 _domain voip.com</th></config-netservic<> | e>#dnsip 202.112.10.36 _domain voip.com               |  |  |  |
| Alter-DNS address configuration                                                                                     | alterdns -ip x.x.x.x _domain xxx                      |  |  |  |
| Host name configuration                                                                                             | hostname xxx                                          |  |  |  |
| Http port configuration                                                                                             | http-port xxx                                         |  |  |  |
| Check current http configuration                                                                                    | http-port                                             |  |  |  |
| Configure telnet port                                                                                               | telnet-port xxx                                       |  |  |  |
| Check current telnet configurationtelnet-port                                                                       |                                                       |  |  |  |
| Configuration of media startport and the port amountmedia-port -startport xxx                                       |                                                       |  |  |  |
| –number xxxx                                                                                                    |                                                       |  |  |  |
| For example:IP120 <config-netservice>#media-port -startport 10000 -number 200</config-netservice>                   |                                                       |  |  |  |
| Add Route rule                                                                                                    | route –gateway x.x.x.x –addr x.x.x.x –mask x.x.x.x    |  |  |  |
| For example:IP120 <config-netservice>#route -gateway 202.112.10.1 -addr 202.112.210.1 -mask</config-netservice>     |                                                       |  |  |  |
|                                                                                                    | 255.255.255.0                                         |  |  |  |
| Delete Route rule                                                                                                   | no route –gateway x.x.x.x –addr x.x.x.x –mask x.x.x.x |  |  |  |
| Check Route configurationroute                                                                                      |                                                       |  |  |  |
| Check current network service con                                                                                   | figurationshow                                        |  |  |  |

# 5.1.2.8. Phone book outgoing call number binding configuration

Path : IP120<config - pbook>#

| [Disable] enable GK and Proxy call[no]enableGKandProxy                                                  |
|----------------------------------------------------------------------------------------------------|
| Add IP number binding ruleentry -number xxx -ip x.x.x.x -protocol xxx                                   |
| For example:IP120 <config-pbook>#entry –number 100 –ip 202.112.20.100 –protocol sip</config-pbook>      |
| Add LIFELINE number      entry -number xxx -protocol lifeline                                           |
| For example:IP120 <config-pbook>#entry –number 110 -protocol lifeline</config-pbook>                    |
| Add number IP binding rule and add some numbers before the number                                       |
| entry –number xxx –ip x.x.x.x –protocol xxx _add xxx                                                    |
| For example:IP120 <config-pbook>#entry -number 100 -ip 202.112.20.100 -protocol sip _add</config-pbook> |
| 123(in this way when user dial 100, it will be equivalent                                               |
| to dial 123100)                                                                                         |
| Add number IP binding rule and replace the current number by another number                             |
| entry –number xxx –ip x.x.x.x –protocol xxx _all xxx                                                    |
| For example:IP120 <config-pbook>#entry -number 100 -ip 202.112.20.100 -protocol sip _all</config-pbook> |
| 123(in this way when user dial 100, it will be equivalent                                               |
| to dial 123)                                                                                            |
| Add number IP binding rule and delete the X numbers in the front of the number                          |
| entry –number xxx –ip x.x.x.x –protocol xxx _del xxx                                                    |

For example:IP120<config-pbook>#entry –number 1234 –ip 202.112.20.100 –protocol sip \_del 2(in this way when user dial 1234,it will be equivalent

| to dia                                                                                                   | al 34)                                         |  |  |
|----------------------------------------------------------------------------------------------------|------------------------------------------------|--|--|
| Add number IP binding rule and replace part of the numbers in the front of the number                    |                                                |  |  |
| entry                                                                                                    | -number xxx -ip x.x.x.x -protocol xxx _rep xxx |  |  |
|                                                                                                    | _length xxx                                    |  |  |
| For example:IP120 <config-pbook>#entry -number 1234 -ip 202.112.20.100 -protocol sip _rep</config-pbook> |                                                |  |  |
| 567 _length 2(in this way when user dial 100, it will be                                                 |                                                |  |  |
| equivalent to dial 56734)                                                                                |                                                |  |  |
| Delete number binding rule                                                                               | no entry –number xxx                           |  |  |
| Check current number binding rule                                                                        | show                                           |  |  |
| Current default VOIP protocol configuration        default-protocol xxx                                  |                                                |  |  |
|                                                                                                    |                                                |  |  |

# 5.1.2.9 Port configuration

If entering "port" under the "config" node , then the configuration will go into effect for all ports, if entering "port X", then the configuration will only into effect for X port (X represents a certain port number ), but some functions will not go into effect for all ports , so user must enter" port X" when configurating, otherwise it is shown as" Error : Missing parameter ". Path : IP120<config - port># or IP120<config - X># Set accept relay mode ---accept-relay xxx Set caller ID mode ---callerid xxx No caller ID ---no callerid **Call forwarding configuration** ---callforward -conditon xxx -number xxx -ip xxx -port xxx -protocol xxx For example: IP120<config-port 0>#callforward -condition busy -number 100 -ip 202.112.10.100 -port 5060 -protocol sip

|                                     | 1 1              |
|-------------------------------------|------------------|
| Disable call forwarding             | no callforward   |
| [Disable] enable call transfer (CT) | [no]calltransfer |

Note :after 
Call transfer function is enabled ,user make hooking operation to implement transfer

| after starting the phone call.           |                 |                 |  |  |
|------------------------------------------|-----------------|-----------------|--|--|
| [Disable] enable call waiting            | [no]callwa      | [no]callwaiting |  |  |
| DSP priority encoding mode c             | onfiguration    | codec xxx       |  |  |
| Set DTMF port volume                     | dtmfvolume xxx  |                 |  |  |
| set fastcalled number fas                | stcalled xxx    |                 |  |  |
| No fast called number (FXO)no fastcalled |                 |                 |  |  |
| Show fast called number (FXO)fastcalled  |                 |                 |  |  |
| Set fast calling number(FXS)             | fastcalling xxx |                 |  |  |
| No fast calling number (FXS)             | no fastcalling  |                 |  |  |
| Show fast calling number ( FXS           | )fastcalling    |                 |  |  |
| [Disable] enable FAX ECM                 | [no]faxecm      |                 |  |  |
| Fax mode configuration                   | faxmode         | e xxx           |  |  |

| Fax rate configuration                                            | faxrate xxx   |  |
|-------------------------------------------------------------------|---------------|--|
| Fax volume config                                                 | faxvolume xxx |  |
| Set DSP handdown validation time                                  | handdown xxx  |  |
| Set handup delay of FXOhandu                                      | p xxx         |  |
| Add phone numbers to in-limit blacklist                           | in-limit xxx  |  |
| Check in-limit blacklist configurationin                          |               |  |
| <b>Set DSP input volume</b> input xxx                             |               |  |
| Configure port number                                             | number xxx    |  |
| Add phone numbers to out-limit list                               | out-limit xxx |  |
| Check out-limit list configuration                                | out-limit     |  |
| Configure DSP output volumeoutput xxx                             |               |  |
| Set port checking mode of the same numbers as polluppollup        |               |  |
| Set port checking mode of the same numbers as no pollup no pollup |               |  |
| Set the phone prefix                                              | prefix xxx    |  |

Add [ delete ] private server FXS matching numbers ---private [no]destination-pattern -

number xxx \_protocol ( noregisterlpubliregisterlprivateregisterlall )

Note : user can configure different kinds of numbers in different ports or the same port , the system

will automatically go into effect according to the protocol configured : "noregister" means that this

number will never be used for gk or proxy register ;"publicregister" means that this number is used

for public server register and call ; "privateregister" means that this number is used for private

server register and call ; "all" means that this number is used for all protocol register or point-to-point call. The appointed protocol of the system default configured number is "all". The following configurations have the same meaning of this configuration. For example:IP120<config-port 0>#private destination-pattern 1000

Add outgoing call number to the private server FXO ---private destination-prefix -

number xxx+T \_protocol

For example:IP120<config-port >#private destination-prefix 1000T

Add the outgoing call number to the private server FXO and set suffix

---private destination-prefix -number xxx+T \_suffix

XXX

For example:IP120<config-port >#private destination-prefix 1000T\_suffix 456

Add the outgoing call number to the private server FXO and set prefix

---private destination-prefix -number xxx+T \_prefix

XXX

For example:IP120<config-port >#private destination-prefix 1000T \_prefix 789 Delete the matching outgoing call number of private server ---private no

| destination-prefix –number xxx+T                             |                                               |
|--------------------------------------------------------------|-----------------------------------------------|
| For example: IP120 <config-port>#private no de</config-port> | stination-prefix 1000T                        |
| Add [delete] the matching numbers o                          | f the public server FXSpublic                 |
| [no]destination-pattern - number xxx _protoco                | l                                             |
| Add outgoing call number to the public serve                 | er FXO public destination-prefix -            |
| number xxx+T _protocol                                       |                                               |
| Add the outgoing call number to the public se                | rver FXO and set suffix                       |
| pı                                                           | blic destination-prefix -number xxx+T _suffix |
|                                                              | XXX                                           |
| Add the outgoing call number to the public se                | rver FXO and set prefix                       |
| pı                                                           | blic destination-prefix -number xxx+T -prefix |
|                                                              | XXX                                           |
| Delete the matching outgoing call numb                       | er of public server public no                 |
| destination-prefix –number xxx+T                             |                                               |
| [Disable] enable outgoing call                               | [no]shutdown out                              |
| [Disable] enable outgoing call                               | [no]shutdown in                               |
| [Disable] enable outgoing call and outgoing ca               | all[no]shutdown                               |
| [Disable] enable three way call                              | [no]threetalk                                 |
|                                                              |                                               |

Note : after the three-way-call function is enabled , user make hooking operation and then press  $\ast$ 

key to implement this function. For example, user A call user B , after the phone call starts, A

makes hooking operation to hold B, and then presses \* key to receive dialing tone, and then call

user C , after starting the phone call with C, A makes hooking operation again and recover the call

with B, in this way, A, B and C can begin the three-way-call.

| Set Tone Type            | tontype xxx |  |
|--------------------------|-------------|--|
| Check port configuration | show        |  |

#### 5.1.2.10 PPPOE configuration

Path : IP120<config - pppoe>#

**PPPOE username, password configuration**---auth –user xxx -password xxxFor example:IP120<config-pppoe>#auth –user aaa –password 123456[**Disable] PPPOE service**---[no]service xxxShow PPPOE parameters configuration---show

#### 5.1.2.11 QOS configuration

Path : IP120<config - qos>#

[Delete] add network address of 802.1p configuration list --- [no]entry -addr x.x.x.x -mask x.x.x.x For example:IP120<config-qos>#entry -addr 202.112.10.1 -mask 255.255.255.0 [Exclude] include QOS list ----[no]include Show all 802.1p priority guarantee configuration ---show

Note : after the "qos" is enabled acquiescently, the system will add qos acquiescently to all

sending-out "rtp" packages , when user configure "qos table" and "include" , the system only sends voice packets with "qos" to the "ip" included in the table, and those of "no include" will be sent to the "ip" which is not included in the " gos table".

#### 5.1.2.12 SIP configuration

Path : IP120<config - sip>#

[Disable] enable register to SIP ---[no] register [Disable] enable automatic detection server ---[no] detect-server Set DTMF mode ---dtmf-mode xxx Set detection interval time ---interval-time xxx Set RFC edition ---rfc-version xxx Disable [enable] auto-swap server [no]swap-server Set passwords to phone numbers of the ports ---number-password --number xxx -password xxx SIP signal port configuration --- signalport xxx SIP Proxy parameters configuration --server proxy -ip x.x.x.x \_port xxx \_user xxx \_password xxx For example:IP120<config-sip-server># proxy ip 210.25.23.22 port 5060 user aaa password 123456 SIP Register server parameters configuration ---server register -ip x.x.x.x \_port xxx \_user xxx \_password xxx Alternate-proxy-server setup ---alter-server proxy –ip x.x.x.x port xxx user xxx \_password xxx Alternate-register-server setup ---alter-server register -- ip x.x.x.x \_port xxx \_user xxx \_password xxx [Disable] enable stun server ---stun [no]enable Set stun server detection interval time ---stun interval-time xxx Set the stun server address and port ---stun –ip x.x.x.x –port xxx Show all current relevant SIP parameters configuration ---show

Note : private server and public server have the same configuration , changing the configuration

under "server" into private-register and private-proxy will do.

# 5.1.2.13 UDP TUNNEL configuration

Path : IP120<config - udptuunel>#

| [Disa                               | ble] enable Udp tunnel                                                                                                    | [no] start-tunnel                                     |          |              |       |               |
|-------------------------------------|----------------------------------------------------------------------------------------------------|-------------------------------------------------------|----------|--------------|-------|---------------|
| set tu                              | innel port                                                                                                    | tunnelport xxx                                        |          |              |       |               |
| Add                                 | udptunnel rule                                                                                                    | entry -addr x.x.x.x -mask x.x.x.x -tunneladdr x.x.x.x |          |              |       |               |
|                                     |                                                                                                    |                                                       | -tunnelj | port xxx     |       |               |
| For                                 | example:IP120 <config-udptuu< th=""><th>inel&gt;#entry</th><th>–addr</th><th>202.112.10.1</th><th>–mask</th><th>255.255.255.0</th></config-udptuu<> | inel>#entry                                           | –addr    | 202.112.10.1 | –mask | 255.255.255.0 |
| -tunneladdr 210.22.25.24 -tunnelpor |                                                                                                    |                                                       |          | lport 500    |       |               |
| Delet                               | e udptunnel rule                                                                                                    | no entry –addr x.x.x.x –mask x.x.x.x                  |          |              |       |               |
| Show                                | udp tunnel configuration                                                                                                    |                                                       | S        | how          |       |               |

# 5.1.2.14 User management configuration

Path : IP120<config - user>#

| Modify user authority                                                    | access –user xxx –access xxx |  |  |
|--------------------------------------------------------------------------|------------------------------|--|--|
| For example:IP120 <config-user>#access -user aaa -access 7</config-user> |                              |  |  |
| Modify user password                                                     | password –user xxx           |  |  |
| Add users                                                                | entry –user xxx –access xxx  |  |  |
| For example:IP120 <config-user>#entry –user abc –access 7</config-user>  |                              |  |  |
| Delete users                                                             | no entry –user xxx           |  |  |
| View all users information                                               | show                         |  |  |

# 5.2 Other configurations outside the Config node

# 5.2.1 Account charging module configuration

| Path : IP120 <config -="" account="">#</config>                                            |                                     |  |  |
|--------------------------------------------------------------------------------------------|-------------------------------------|--|--|
| [Disable] enable Syslog                                                                    | syslog [no] start                   |  |  |
| Configure Syslog server address and port                                                   | syslog server –ip x.x.x.x _port xxx |  |  |
| For example:IP120 <config-account-syslog>#server -ip 202.112.20.10</config-account-syslog> |                                     |  |  |
| Check Syslog configuration information                                                     | syslog show                         |  |  |
| Check all charging configuration information                                               | onshow                              |  |  |

# 5.2.2 Time configuration

Path : IP120<time>#

| Set the time manually                                  | manualset -year xxx -month xxx -day xxx       |
|--------------------------------------------------------|-----------------------------------------------|
|                                                        | -hour xxx -minute xxx -second xxx             |
| For example: IP120 <time>#manulset -year 2004 -</time> | -month 10 -day 1 -hour 8 -minitute 30 -second |

|                                | 0                   |  |  |
|--------------------------------|---------------------|--|--|
| [Disable] enable sntp          | sntp [no] start     |  |  |
| Set the address of sntp server | sntp server x.x.x.x |  |  |
| Set the effective time of sntp | sntp timeout xxx    |  |  |
| Set the sntp time zone         | sntp zone xxx       |  |  |
| View sntp information          | sntp show           |  |  |
| View current time              | print               |  |  |

5.2.3. System upgrading command

Path : IP120#

| Upgrade application program by FTP            | update ftp -user xxx -password xxx -ip     |
|-----------------------------------------------|--------------------------------------------|
| x.x.x.x –file xxx                             |                                            |
| For example:IP120# update ftp –user abc –pass | word 123 - ip 202.112.20.15 - file abc.dlf |
| Upgrade application program by TFTP           | update tftp –ip x.x.x.x –file xxx          |
| Upload configuration files by FTP             | upload ftp -user xxx -password xxx -ip     |
| X.X.X.X                                       |                                            |
|                                               | –file xxx                                  |
| Upload configuration files by TFTP            | upload tftp –ip x.x.x.x –file xxx          |
| Download configuration files by FTP           | download ftp -user xxx -password xxx       |
|                                               | –ip x.x.x.x –file xxx                      |
| Download configuration files by TFTP          | download tftp –ip x.x.x.x –file xxx        |
|                                               |                                            |

5.2.4 Other command

Path : IP120#

| Set all module debug level            | debug all xxx   |          |           |  |
|---------------------------------------|-----------------|----------|-----------|--|
| Set app module debug level            | debug app xxx   |          |           |  |
| Set cdr module debug level            | debug cdr xxx   |          |           |  |
| Set sip module debug level            | debug sip xxx   |          |           |  |
| Set h323 module debug level           | debug h323 xxx  |          |           |  |
| Set tel module debug level            | debug tel xxx   |          |           |  |
| Set dsp module debug level            | debug dsp xxx   |          |           |  |
| Close all modulars debug              | debug no all    |          |           |  |
| Close app modulars debug              | debug no app    |          |           |  |
| Close cdr modulars debug level        | debug no cdr    |          |           |  |
| Close sip modulars debug level        | debug no sip    |          |           |  |
| Close h323 modulars debuglevel        | debug no h323   |          |           |  |
| Close tel modulars debug level        | debug no tel    |          |           |  |
| Close dsp modulars debug level        | debug no dsp    |          |           |  |
| Recover the factory default setting   | setdefault      |          |           |  |
| Recover all modules to the factory of | lefault setting | setde    | fault all |  |
| Show a certain module information     |                 | show xxx |           |  |
| Active user update password           | passwo          | rd       |           |  |
|                                       |                 |          |           |  |

55

**Telnet rlogin** --- telnet x.x.x.x Telnet by specific port --- telnet x.x.x.x –port xxx Logout command for Telnet user ---logout Switch to Chinese help ---chinese Switch to English help ---english Save configuration ---write Restart ---reload View help ---help Exit current node ---exit **Clear screen** ---clear PING remote terminal host computer --- ping x.x.x.x **Broadcast to all CLI users** ---broadcast xxx show system history record ---history **Terminal parameter settings** ---stty row xxx or stty columns xxx Send message to appointed users ---sendmsg Show current login users ---who **Trace command** ---trancert x.x.x.x Add alias ---alias xxx xxx **Execute a document** ---exec xxx **Echo input** ---echo xxx

- X After recovery of default configuration, restart system directly without saving the configuration.
- \* Technicians or administrator can know in more detail about information of the system by "debug" message. Debug message is divided into 0-7 level, technicians can open messages of different levels as required.